## 教学督导平台使用说明

一、电脑端

(一)登录方式

1. 登录网址: <u>http://jxpj.upc.edu.cn:8080/zsdd/</u>, 账号、密码与数 字石大一致。

2.登录学校主页一数字石大一应用中心一教学督导平台一安装应用
 (初次使用需安装,以后直接在左侧教学应用栏查找即可)。

| (学) 数字石大                               | <b>た</b><br>清輸入您要搜索的内容                           | 搜索      |
|----------------------------------------|--------------------------------------------------|---------|
| 我的空间 我的圈子 ~                            | / 反用中心 消息中心 /                                    |         |
| ■常用应用 茶                                | ▲应用中心                                            |         |
| 💿 网站群2.0                               |                                                  |         |
| NA系统 OA系统                              | 12 11 11 11 11 11 11 11 11 11 11 11 11 1         | 1/1 < > |
| 🥘 教工一张表                                | 失物招领 🛛 🙀 微信企业号绑定 🕞 学生出国 ( 墳 ) 系统                 |         |
| 😢 移动校园后台管理                             |                                                  |         |
| 🔛 财务综合服务平台                             |                                                  | 40.00   |
| 🔇 国际 (港澳台)系统                           | 大安装                                              | 授案      |
| 🔚 教务系统                                 | 全部应用   办公应用   教学应用   社交应用   大众健身   移动 ] 户   管理应用 |         |
| 11111111111111111111111111111111111111 | AFP 注情 富富 二十二十二十二十二十二十二十二十二十二十二十二十二十二十二十二十二十二十   |         |
| ■ 办公应用                                 | 安装应用                                             | 安装应用    |
| 1 日程                                   | → 五丁字验空管理系统                                      |         |
| <u>え</u> 问卷调查                          |                                                  |         |
| 档案综合利用平台                               | 安装应用                                             | 安装应用    |
| 👩 e站通                                  | 材料学院实验室管理 教学督导平台                                 |         |
| @ 教工一张表                                | AF7 详情                                           | 安港応田    |
| 科研创新服务平台                               |                                                  | XXIII   |
| 1 机构知识库                                | 经管创业学习平台                                         |         |
| 教职工网络安全培训                              | 经官子院初业子习平台 评情 安装应用                               |         |
| 🐠 公用房管理信息系统                            |                                                  |         |
|                                        | 当前显示1-7个/共7个                                     |         |

## (二) 查看督导任务

 1. 依次点击"专题督导管理一专题评价一查看关注课表一输入课程查 找条件选择相应的课程一查看详情一点击评价按钮"进行课程评价。

| B // C       PROPINAL       PROPINAL       P                                                                                                    |                                                                                                    |                                                                                                    |                                                                                                    |                                                                                                    |                                                                                                    |                                                                                                    |                                                                                                    |                                                                                                    |                                                                                                    |                                                                                                    |                                                                                                    |                                                                                                    |                                                                                                    |                                                                                                    |                                                                                                    |
|----------------------------------------------------------------------------------------------------|----------------------------------------------------------------------------------------------------|----------------------------------------------------------------------------------------------------|----------------------------------------------------------------------------------------------------|----------------------------------------------------------------------------------------------------|----------------------------------------------------------------------------------------------------|----------------------------------------------------------------------------------------------------|----------------------------------------------------------------------------------------------------|----------------------------------------------------------------------------------------------------|----------------------------------------------------------------------------------------------------|----------------------------------------------------------------------------------------------------|----------------------------------------------------------------------------------------------------|----------------------------------------------------------------------------------------------------|----------------------------------------------------------------------------------------------------|----------------------------------------------------------------------------------------------------|----------------------------------------------------------------------------------------------------|
| Statistic       Statistic       Statistic       Statistic       Statistic         Statistic       Statistic                                                                                                    | )首页                                                                                                    | 专题                                                                                                    | 愿组列表                                                                                                    |                                                                                                    |                                                                                                    |                                                                                                    |                                                                                                    |                                                                                                    |                                                                                                    |                                                                                                    |                                                                                                    |                                                                                                    |                                                                                                    |                                                                                                    |                                                                                                    |
| Selici         P         Selici         P         Selici         Selici                                                                                                    | ✔ 专题督导管理                                                                                                    | 3                                                                                                    | 学期: 2021-2022-                                                                                                    | 2当前 *                                                                                                    | 童间  我拍                                                                                                    | 的专题评价记录                                                                                                    |                                                                                                    |                                                                                                    |                                                                                                    |                                                                                                    |                                                                                                    |                                                                                                    |                                                                                                    |                                                                                                    |                                                                                                    |
| REGENT       I       I <thi< th="">       I       I<th>D 专题评价</th><th>\$</th><th>号 专题</th><th>組类型</th><th>督导反馈表</th><th>状态</th><th>专题总约</th><th>訪状态</th><th></th><th>操作</th><th></th><th></th><th></th><th></th><th></th></thi<>                                                                                                    | D 专题评价                                                                                                    | \$                                                                                                    | 号 专题                                                                                                    | 組类型                                                                                                    | 督导反馈表                                                                                                    | 状态                                                                                                    | 专题总约                                                                                                    | 訪状态                                                                                                    |                                                                                                    | 操作                                                                                                    |                                                                                                    |                                                                                                    |                                                                                                    |                                                                                                    |                                                                                                    |
| RIFFICION       C       C                                                                                                    | 常规督导管理                                                                                                    | 1                                                                                                    | 工学                                                                                                    | 海盟                                                                                                    |                                                                                                    |                                                                                                    | 未审核                                                                                                    |                                                                                                    |                                                                                                    | 查看关注                                                                                                    | 果表 音看小组详                                                                                                    | 情 填写教学督导信题                                                                                                    | 息反馈表                                                                                                    |                                                                                                    |                                                                                                    |
| 1 1   1 1   1 1   1 1   1 1   1 1   1 1   1 1   1 1   1 1   1 1   1 1   1 1   1 1   1 1   1 1   1 1   1 1   1 1   1 1   1 1   1 1   1 1   1 1   1 1   1 1   1 1   1 1   1 1   1 1   1 1    1 1   1 1   1 1   1 1    1 1    1 1    1 1    1 1    1 1    1 1   1 1    1 1    1 1    1 1    1 1    1 1    1 1    1 1    1 1    1 1    1 1    1 1    1 1    1 1    1 1    1 1    1 1 <th>同行评价管理</th> <th></th> <th>4上—页 1 刊</th> <th><b>一页》</b> 当前 1 /</th> <th>30 条,共1条</th> <th></th> <th></th> <th></th> <th></th> <th></th> <th></th> <th></th> <th></th> <th></th> <th></th>                                                                                                    | 同行评价管理                                                                                                    |                                                                                                    | 4上—页 1 刊                                                                                                    | <b>一页》</b> 当前 1 /                                                                                                    | 30 条,共1条                                                                                                    |                                                                                                    |                                                                                                    |                                                                                                    |                                                                                                    |                                                                                                    |                                                                                                    |                                                                                                    |                                                                                                    |                                                                                                    |                                                                                                    |
|                                                                                                    | 学生评价管理                                                                                                    |                                                                                                    |                                                                                                    |                                                                                                    |                                                                                                    |                                                                                                    |                                                                                                    |                                                                                                    |                                                                                                    |                                                                                                    |                                                                                                    |                                                                                                    |                                                                                                    |                                                                                                    |                                                                                                    |
|                                                                                                    | 课程质量评价                                                                                                    |                                                                                                    |                                                                                                    |                                                                                                    |                                                                                                    |                                                                                                    |                                                                                                    |                                                                                                    |                                                                                                    |                                                                                                    |                                                                                                    |                                                                                                    |                                                                                                    |                                                                                                    |                                                                                                    |
|                                                                                                    | <del>毕业设计评</del> 价                                                                                                    |                                                                                                    |                                                                                                    |                                                                                                    |                                                                                                    |                                                                                                    |                                                                                                    |                                                                                                    |                                                                                                    |                                                                                                    |                                                                                                    |                                                                                                    |                                                                                                    |                                                                                                    |                                                                                                    |
|                                                                                                    | 试卷检查评价                                                                                                    |                                                                                                    |                                                                                                    |                                                                                                    |                                                                                                    |                                                                                                    |                                                                                                    |                                                                                                    |                                                                                                    |                                                                                                    |                                                                                                    |                                                                                                    |                                                                                                    |                                                                                                    |                                                                                                    |
|                                                                                                    | 教师教学发展                                                                                                    | 4                                                                                                    |                                                                                                    |                                                                                                    |                                                                                                    |                                                                                                    |                                                                                                    |                                                                                                    |                                                                                                    |                                                                                                    |                                                                                                    |                                                                                                    |                                                                                                    |                                                                                                    |                                                                                                    |
|                                                                                                    | 问题反馈管理                                                                                                    |                                                                                                    |                                                                                                    |                                                                                                    |                                                                                                    |                                                                                                    |                                                                                                    |                                                                                                    |                                                                                                    |                                                                                                    |                                                                                                    |                                                                                                    |                                                                                                    |                                                                                                    |                                                                                                    |
| PACKARES       PACODUM       PACADA       PACADA <th>查询统计分析</th> <th></th> <th></th> <th></th> <th></th> <th></th> <th></th> <th></th> <th></th> <th></th> <th></th> <th></th> <th></th> <th></th> <th></th>                                                                                                    | 查询统计分析                                                                                                    |                                                                                                    |                                                                                                    |                                                                                                    |                                                                                                    |                                                                                                    |                                                                                                    |                                                                                                    |                                                                                                    |                                                                                                    |                                                                                                    |                                                                                                    |                                                                                                    |                                                                                                    |                                                                                                    |
| NY IN CAREAU       NY IN CAREAU       NY IN CAREAU <th< td=""><td>速体后续等调</td><td></td><td></td><td></td><td></td><td></td><td></td><td></td><td></td><td></td><td></td><td></td><td></td><td></td><td></td></th<>                                                                                                    | 速体后续等调                                                                                                    |                                                                                                    |                                                                                                    |                                                                                                    |                                                                                                    |                                                                                                    |                                                                                                    |                                                                                                    |                                                                                                    |                                                                                                    |                                                                                                    |                                                                                                    |                                                                                                    |                                                                                                    |                                                                                                    |
| LI       VEX.N       PECAMPA         VEX.N       PECAMPA       PECAMPA       PECA                                                                                                    | THAR BA                                                                                                    |                                                                                                    |                                                                                                    |                                                                                                    |                                                                                                    |                                                                                                    |                                                                                                    |                                                                                                    |                                                                                                    |                                                                                                    |                                                                                                    |                                                                                                    |                                                                                                    |                                                                                                    |                                                                                                    |
| 4 26 F 4 20       7 ft       201-322 2 2 mm       8 th       6 2 mm       7 mm       7 mm                                                                                                    | <b>4</b> 2                                                                                                    | 本際語の目                                                                                                    |                                                                                                    |                                                                                                    |                                                                                                    |                                                                                                    |                                                                                                    |                                                                                                    |                                                                                                    |                                                                                                    |                                                                                                    |                                                                                                    |                                                                                                    |                                                                                                    |                                                                                                    |
| Markan Lagan       Markan       Markan<                                                                                                    |                                                                                                    | < RE-EL/ 34                                                                                                    | 8 评价课程列表                                                                                                    |                                                                                                    |                                                                                                    |                                                                                                    |                                                                                                    |                                                                                                    |                                                                                                    |                                                                                                    |                                                                                                    |                                                                                                    |                                                                                                    |                                                                                                    |                                                                                                    |
| <table-container>  n m m m m m m m m m m m m m m m m m m m</table-container>                                                                                                    | 专题督导管理                                                                                                    | 48.                                                                                                    | 第一件价值程列表                                                                                                    | Ph. Ar                                                                                                    |                                                                                                    | 2840. Arr                                                                                                    | 3540.                                                                                                    |                                                                                                    | 46/12.                                                                                                    |                                                                                                    |                                                                                                    |                                                                                                    |                                                                                                    |                                                                                                    |                                                                                                    |
| n n n n n n n n n n n n n n n n n n n                                                                                                    | 专题督导管理                                                                                                    | 学期: (                                                                                                    | 與 评价课程列表<br>2021-2022-2当前                                                                                                    | * 居穴: 全部                                                                                                    | • #                                                                                                    | 渡岸位: 全部                                                                                                    | * 遺種名称: 金                                                                                                    | 10                                                                                                    | v 数际:                                                                                                    |                                                                                                    |                                                                                                    | ۹ 🎫                                                                                                    |                                                                                                    |                                                                                                    |                                                                                                    |
| 0       0       0       0       0       0       0       0       0       0       0       0       0       0       0       0       0       0       0       0       0       0       0       0       0       0       0       0       0       0       0       0       0       0       0       0       0       0       0       0       0       0       0       0       0       0       0       0       0       0       0       0       0       0       0       0       0       0       0       0       0       0       0       0       0       0       0       0       0       0       0       0       0       0       0       0       0       0       0       0       0       0       0       0       0       0       0       0       0       0       0       0       0       0       0       0       0       0       0       0       0       0       0       0       0       0       0       0       0       0       0       0       0       0       0       0       0       0       0                                                                                                          |                                                                                                    | 学期: (                                                                                                    | <ul> <li>祥公遺程列表</li> <li>2021-2022-2当前</li> <li>学院</li> </ul>                                                                                                    | ▼ 层穴: 全部<br>班级名称                                                                                                    | • Æ                                                                                                    | 濃華位: 全部                                                                                                    | * 課程名称: 全<br>課程名称                                                                                                    | · 建铝苯亚 [                                                                                                    | v 数际:<br>副次 教师姓名                                                                                                    | 任课单位                                                                                                    | 学期                                                                                                    | Q <u>百時</u><br>上準部何                                                                                                    |                                                                                                    | 上课地点                                                                                                    | _                                                                                                    |
|                                                                                                    | <ul> <li>今題督导管理</li> <li>参照評价</li> <li>常規督导管理</li> </ul>                                                                                                    | 字期:<br>()<br>第第<br>1                                                                                                    | <ul> <li>表 评价质程列表</li> <li>2021-2022-2当前</li> <li>3</li> <li>5</li> <li>5</li> <li>5</li> <li>5</li> <li>5</li> <li>5</li> <li>5</li> <li>5</li> <li>5</li> <li>5</li> <li>5</li> <li>5</li> <li>6</li> <li>7</li> <li>6</li> <li>7</li> <li>7</li> <li>8</li> <li>7</li> <li>8</li> <li>7</li> <li>8</li> <li>7</li> <li>8</li> <li>7</li> <li>9</li> <li>7</li> <li>8</li> <li>7</li> <li>9</li> <li>7</li> <li>8</li> <li>7</li> <li>9</li> <li>7</li> <li>8</li> <li>7</li> <li>9</li> <li>7</li> <li>8</li> <li>7</li> <li>9</li> <li>9<!--</td--><td>■ 居穴: 全部</td><td>• E</td><td>清单位: 全部</td><td><ul> <li>・ 課程名称: 全</li> <li>課程名称</li> <li>工程材料</li> </ul></td><td>2部<br/>课程类型 1<br/>理论</td><td><ul> <li>教师姓名</li> <li>曹宁</li> </ul></td><td>任課单位<br/>材料科学与工程学</td><td><b>学期</b><br/>统 2021-2022-2</td><td>Q 百间<br/>上课时间<br/>同五06-07节(1.2周)</td><td></td><td>上课地点<br/>用数306</td><td>查看洋的</td></li></ul>                                                                                                    | ■ 居穴: 全部                                                                                                    | • E                                                                                                    | 清单位: 全部                                                                                                    | <ul> <li>・ 課程名称: 全</li> <li>課程名称</li> <li>工程材料</li> </ul>                                                                                                    | 2部<br>课程类型 1<br>理论                                                                                                    | <ul> <li>教师姓名</li> <li>曹宁</li> </ul>                                                                                                    | 任課单位<br>材料科学与工程学                                                                                                    | <b>学期</b><br>统 2021-2022-2                                                                                                    | Q 百间<br>上课时间<br>同五06-07节(1.2周)                                                                                                    |                                                                                                    | 上课地点<br>用数306                                                                                                    | 查看洋的                                                                                                    |
| 1       1       1       1       1       1       1       1       1       1       1       1       1       1       1       1       1       1       1       1       1       1       1       1       1       1       1       1       1       1       1       1       1       1       1       1       1       1       1       1       1       1       1       1       1       1       1       1       1       1       1       1       1       1       1       1       1       1       1       1       1       1       1       1       1       1       1       1       1       1       1       1       1       1       1       1       1       1       1       1       1       1       1       1       1       1       1       1       1       1       1       1       1       1       1       1       1       1       1       1       1       1       1       1       1       1       1       1       1       1       1       1       1       1       1       1       1       1       1                                                                                                          | <ul> <li>              ◆歴誓导管理<br/>◆説辞<br/>中祝誓导管理<br/>常祝誓导管理</li></ul>                                                                                                    | 字照:<br>字照:<br>日<br>第<br>4<br>4<br>5<br>5<br>1<br>1<br>2<br>2                                                                                                    | <ul> <li>株計業務務</li> <li>第40歳程列表</li> <li>2021-2022-2当前</li> <li>5 学院</li> <li>材料料学与工程学院</li> <li>材料料学与工程学院</li> </ul>                                                                                                    | * 居次: 全部<br>避疲高称<br>机械笑2110-2111<br>机械笑2110-2111                                                                                                    | • Æ                                                                                                    | ·法单位: 全部                                                                                                    | •         課程名称:         盒           課程名称         工程材料           工程材料                                                                                                    | 部                                                                                                    | <ul> <li>         軟術:     </li> <li>         副次 教师姓名     </li> <li>         曹宁     </li> <li>         曹宁     </li> </ul>                                                                                                    | 任课单位<br>材料科学与工程学<br>材料科学与工程学                                                                                                    | 学期<br>第 2021-2022-2<br>民 2021-2022-2                                                                                                    | <ul> <li>全面的</li> <li>上課助问</li> <li>周五06-07节(1,2,3,4,5)</li> <li>周二06-07节(1,2,3,4,5)</li> </ul>                                                                                                    | 5.6.7.8 <b>H</b> )                                                                                                    | 上课地点<br>用秋306<br>用秋306                                                                                                    | <b>查看详</b> 的<br>查看详                                                                                                    |
|                                                                                                    | <ul> <li>              ◆題誓导管理</li></ul>                                                                                                    | ○ 第目:<br>○ 第目:<br>○ 第<br>: ○ 第<br>: ○ 第:<br>○ 第:<br>○ 第:<br>○ 第:<br>○ 第:<br>○                                                                                                    | <ul> <li>         ・ 詳小課程列表         <ul> <li></li></ul></li></ul>                                                                                                    | <ul> <li>一 居次:金部</li> <li>新振名称</li> <li>初展総2110-2111</li> <li>初展総2110-2111</li> <li>(出版272</li> </ul>                                                                                                    | • E                                                                                                    | 濃華位: 全部                                                                                                    | 课程名称:            课程名称            工程材料            建始材料         工程材料           走出材料<                                                                                                    | 部<br>構程実型 1<br>理论 2<br>理论 2<br>理论 2<br>可で 2                                                                                                    | <ul> <li>         教师:         <ul> <li>             教师姓名             </li> <li>             著宁             </li> <li> </li> <li> </li> <li>             かにの             </li> </ul> </li> </ul>                                                                                                    | 任课单位<br>材料科学与工程学<br>材料科学与工程学<br>材料科学与工程学                                                                                                    | 学期     第     2021-2022-2     記     2021-2022-2     記     2021-2022-2                                                                                                    | Q 百倍<br>上課时间<br>周五06-07节(1,2周)<br>周二01-01节(5周)                                                                                                    | 5.6.7.8HD)                                                                                                    | 上课地点<br>用数306<br>用数306<br>用数319                                                                                                    | <u>查哥</u> 洋(<br>查哥洋(<br>查哥洋(                                                                                                    |
|                                                                                                    | <ul> <li>专题督导管理</li> <li>专题智导管理</li> <li>专题评价</li> <li>常规督导管理</li> <li>同行评价管理</li> <li>学生评价管理</li> </ul>                                                                                                    | ○ 第第:<br>○ 第第:<br>○ 第第:<br>○ 1<br>○ 2<br>○ 3<br>○ 4                                                                                                    | 评价课程列表           2021-2022.2当前 <b>学校</b> 材料科学与工程学校、         材料科学与工程学校、           材料科学与工程学校、         材料科学与工程学校、           材料科学与工程学校、         材料科学与工程学校、                                                                                                    | * 居次: 全部<br><b>班级名称</b><br>机械类2110-2111<br>机械类2110-2111<br>信瓶272<br>材物1901-1902既,材物成                                                                                                    | • 任<br>验1991                                                                                                    | ·漢单位: 〔全部                                                                                                    | 課程名称           課程名称           工程材料           工程材料           进动料世界           違法均料世界           電法均均力方面在技术                                                                                                    | 部<br>構理発型 4<br>理论 4<br>理论 4<br>理안 4<br>理안 4<br>理<br>4<br>理<br>4<br>理<br>4<br>理<br>4<br>理<br>4<br>理<br>4<br>理<br>4<br>理                                                                                                    | <ul> <li>         ・ 数時</li> <li>         ・ 数時</li> <li>         ・ 数</li> <li>         ・ 数</li> <li>         ・</li> <li>         ・</li> </ul> <li>         ・</li> <li>         ・<td>任課单位<br/>材料科学与工程学<br/>材料科学与工程学<br/>材料科学与工程学<br/>材料科学与工程学</td><td>学期     学     第     2021-2022-2     近     2021-2022-2     近     2021-2022-2     近     2021-2022-2     の</td><td>Q&lt;查询</td>           上開設何           用五06-07节(1.2月)           周二10-07节(1.2.3.4)           周四10-11节(5月)           周二005节(1.2.3.4)</li> | 任課单位<br>材料科学与工程学<br>材料科学与工程学<br>材料科学与工程学<br>材料科学与工程学                                                                                                    | 学期     学     第     2021-2022-2     近     2021-2022-2     近     2021-2022-2     近     2021-2022-2     の                                                                                                    | Q<查询                                                                                                    | 5.6.7.8%)<br>5.6.7.8%)                                                                                                    | 上课地点<br>常秋306<br>常秋319<br>常堂117                                                                                                    | <b>查音</b> 詳<br><b>查音</b> 詳<br>查音詳<br>查音詳<br>· · · · · · · · · · · · · · · · · · ·                                                                                                     |
|                                                                                                    | <ul> <li>         专题督导管理     </li> <li>         劳效评价     </li> <li>         常规督导管理     </li> <li>         常规督导管理     </li> <li>         同行评价管理     </li> <li>         学生评价管理     </li> <li>         课程质量评价     </li> </ul>                                                                                                    | 字明:<br>(<br>) 第号<br>) 1<br>) 2<br>) 3<br>) 4<br>) 5<br>)                                                                                                    | 平公復任列表           2021-2022-2当新           2021-2022-2当新           2021-2022-23           2021-2022-23                                                                                                    | <ul> <li>一层次:金雪</li> <li>一层次:金雪</li> <li>一层级石称</li> <li>机成类2110-2111</li> <li>机成类2110-2111</li> <li>印刷272</li> <li>材物1901-1902程、材物(法)</li> <li>村均190-1902程、材物(法)</li> </ul>                                                                                                    | (日本)<br>(1990)<br>(1990)<br>(1990)<br>(1990)                                                                                                    | ·摄单位: 全部                                                                                                    | 課程名称:         全           課程名称         工程材料           工程材料         工程材料           建築材料         工程材料           建築技術学校         工程材料           建築技術学校         工程材料                                                                                                    | 課業業業 課業 課業 課業 課業 課業 課業 課業 課業 課業 第二 第二 <                                                                                                    | <ul> <li>         ・         ・         ・</li></ul>                                                                                                    | 任課单位<br>材料科学与工程学<br>材料科学与工程学<br>材料科学与工程学<br>材料科学与工程学<br>材料科学与工程学                                                                                                    | デ翔     ジェンジェンジョン     ジェンジェンジェンジョン     ジェンジェンジェンジェンジェンジェンジェンジェンジェンジェンジェンジェンジェンジ                                                                                                    | 主報85月         主報85月           用五06-07节(1.2月)         周二06-07节(1.2.3.4.5)           周四10-11节(5用)         周二03-05节(1.2.3.4.5)           周五03-05节(1.2.3.4.5)         周五03-05节(1.2.3.4.5)                                                                                                    | 5.6.7.8間)<br>5.6.7.8間)<br>5.6.7.8間)<br>5.6.7.8間)                                                                                                    | 上環地点<br>用款306<br>用款306<br>用款319<br>用型117<br>用型117                                                                                                    | <u>查</u> 哥洋的<br><u>亚</u> 奇洋的<br>查哥洋的<br>查哥洋的                                                                                                    |
| Referred PT     Referred PT     Referered PT     Referred PT     Referred PT     Refe                                                                                                    | <ul> <li>专题督导管理</li> <li>专题督导管理</li> <li>专题评价</li> <li>常规督导管理</li> <li>同行评价管理</li> <li>学生评价管理</li> <li>课程质量评价</li> <li>毕业设计评价</li> </ul>                                                                                                    | 学期:<br>( 編号<br>二 1<br>二 2<br>二 3<br>二 4<br>二 5<br>6<br>6                                                                                                    | 平公復任列表           2021-2022-2当新           2021-2022-2当新           日本           日本                                                                                                    | ・                                                                                                    | ・ 任<br>総)1901<br>総)1901                                                                                                    | ·摄单位: 全部                                                                                                    |                                                                                                    |                                                                                                    |                                                                                                    | 任課单位<br>材料科学与工程学<br>材料科学与工程学<br>材料科学与工程学<br>材料科学与工程学<br>材料科学与工程学<br>材料科学与工程学                                                                                                    | デ翔     ジロー2022-2     ジロー2022-2     ジロー2022-2     ジロー2022-2     ジロー2022-2     ジロー2022-2     ジロー2022-2     ジロー2022-2     ジロー2022-2     ジロー2022-2                                                                                                    | Q 百回<br>用五06-07节(1.2月)<br>用二06-07节(1.2,3,4)<br>用石10-11节(5同)<br>用二03-05节(1.2,3,4)<br>用五03-05节(1.2,3,4)<br>用五03-05节(1.2,3,4)<br>用五03-05节(1.2,3,4)                                                                                                    | 5.6.7.888)<br>5.6.7.888)<br>5.6.7.888)<br>2.13.1489)<br>2.13.1489)                                                                                                    | 上環地点<br>用款306<br>用款319<br>用型117<br>用型117<br>用型117                                                                                                    | 查看詳述           查看詳述           查看詳述           查看詳述           查看詳述           查看詳述                                                                                                    |
| Refer 2 2 2 2 2 2 2 2 2 2 2 2 2 2 2 2 2 2 2                                                                                                    | <ul> <li>         专题督导管理         专题学外         常规智导管理         同行评价管理         学生评价管理         课程质量评价         毕业设计评价     </li> </ul>                                                                                                    | 97%:         (           97%:         (           1         2           3         4           5         6           6         7                                                                                                    | 부산(現在形法)           2021-2022 2当前           2021-2022 2当前           3 学校           材料科学与工程学校           材料科学与工程学校           材料科学与工程学校           材料科学与工程学校           材料科学与工程学校           材料科学与工程学校           材料科学与工程学校           材料科学与工程学校           材料科学与工程学校                                                                                                    |                                                                                                    | • 任<br>独/1901<br>逊/1901<br>01<br>01                                                                                                    | :張申位: 〔全部                                                                                                    | 書類名称:         書類名称:         量           算数名称         算数名称         量           算数名称         量         量           算数名称方击电量比频本         電気(約方击电量比频本         電気(約方击电量比频本           電気(約方击)         電気(約方击)         電気(約方击)           電気(約方击)         電気(約方击)         電気(約方击)           電気(約方击)         電気(約方击)         電気(約方击)           電気(約方击)         電気(約方击)         電気(約方击)                                                                                                    | 部<br>構理発見 1<br>単む 2<br>単む 2<br>単む 2<br>単む 2<br>単む 3<br>単む 3                                                                                                    | <ul> <li></li></ul>                                                                                                    | 任課单位<br>청科科学与工程学<br>성科科学与工程学<br>성科科学与工程学<br>성科科学与工程学<br>성科科学与工程学<br>성科科学与工程学<br>성科科学与工程学                                                                                                    | 938           2021-2022-2           2021-2022-2           2021-2022-2           2021-2022-2           2021-2022-2           2021-2022-2           2021-2022-2           2021-2022-2           2021-2022-2           2021-2022-2           2021-2022-2           2021-2022-2           2021-2022-2           2021-2022-2           2021-2022-2           2021-2022-2           2021-2022-2           2021-2022-2           2021-2022-2                                                                                                    | 日前日           上期時月           用五06-07节(1.2月)           周三06-07节(1.2月)           周三08-07节(1.2月)           周三10-11节(5月)           周三03-05节(1.2.3,44)           周五04-05节(1.2.3,44)           周五04-05节(1.2.3,44)           周五04-05节(1.2.3,44)           周五04-05节(1.2.3,44)           周五04-05节(1.2.3,44)           周五04-04节(10,11,12)           周田の-0-04节(10,11,12)                                                                                                    | 5.6.7.88)<br>5.6.7.88)<br>5.6.7.88)<br>2.13.148)<br>2.13.148)                                                                                                    | 上環地点<br>常款306<br>常数306<br>常数319<br>常型117<br>常型117<br>常型117<br>实验室                                                                                                    | 호哥박<br>호哥박<br>호哥박<br>조哥洋<br>호哥박<br>호哥박<br>조哥洋<br>·                                                                                                    |
| RARE 学校 (11 * * * * * * * * * * * * * * * * * *                                                                                                    | <ul> <li>专题留导管理</li> <li>专题部件的</li> <li>考验部件的</li> <li>常规理导管理</li> <li>同行评价管理</li> <li>学生评价管理</li> <li>课程度量评价</li> <li>毕业设计评价</li> <li>试卷检查评价</li> </ul>                                                                                                    | マルビン 3<br>学校: (<br>) 第号: (<br>) 第号: (<br>) 第<br>: (<br>) 第<br>: (<br>) ] [<br>] [<br>] [<br>] [<br>] [<br>] [<br>] [<br>] [<br>] [<br>] [                                                                                                    | · 유소(現在別法・<br>· 유소(現在別法・<br>· 오오21-2022-23編)           · 오오21-2022-23編)           · 오오21-2022-23編)           · 오오21-2022-23編)           · 오오21-2022-23編)           · 오오21-2022-23編)           · 오오21-2022-23編)           · 오오21-2022-23編)           · 오오21-2022-23編)           · · 오오21-2022-23編)           · · · · · · · · · · · · · · · · · · ·                                                                                                    | ・          ・          ・                                                                                                    | • 任<br>验)1901<br>验)1901<br>01<br>01                                                                                                    | :張華位: <u>全</u> 部                                                                                             | ##449:         ##449:         ##           ##44         工程材料         #           #21材料         #         #           #21材料         #         #           #21材料         #         #           #21材料         #         #           #21材料         #         #           #21材料         #         #           #21材料         #         #           #210ガルキン         #         #           #210ガルキン         #         #                                                                                                    | は                                                                                                    | <ul> <li>         教作     </li> <li>         教作     </li> <li>         智宁     </li> <li>         智宁     </li> <li>         智宁     </li> <li>         智宁     </li> <li>         恩王华     </li> <li>         恩王华     </li> <li>         恩王华     </li> <li>         恩王华     </li> </ul>                                                                                                    | 任課单位<br>材料科学与工程子<br>材料科学与工程子<br>材料科学与工程子<br>材料科学与工程子<br>材料科学与工程子<br>材料科学与工程子<br>材料科学与工程子<br>材料科学与工程子<br>材料科学与工程子<br>材料科学与工程子                                                                                                    | 978           2021-2022-2           2021-2022-2           2021-2022-2           2021-2022-2           2021-2022-2           2021-2022-2           2021-2022-2           2021-2022-2           2021-2022-2           2021-2022-2           2021-2022-2           2021-2022-2           2021-2022-2           2021-2022-2           2021-2022-2           2021-2022-2           2021-2022-2                                                                                                    | Q         当前           上期封身         用五04-07节(1.2周)           周三04-07节(1.2周)         周三04-07节(1.2周)           周三10-107节(1.2.3.45)         周三10-305节(1.2.3.45)           周三10-305节(1.2.3.45)         周三10-305节(1.2.3.45)           周三10-405节(1.1.1,1.2)         周三10-405节(1.1.1,1.2)           周三10-405节(1.1.1,1.2)         周三10-405节(1.1.1,1.2)           周三10-405节(1.0.1,1.2)         周三10-405节(1.0.1,1.2)           周三10-405节(1.0.1,1.2)         周三10-405节(1.0.1,1.2)                                                                                                    | 5.6.7.8(8)<br>5.6.7.8(8)<br>5.6.7.8(8)<br>2.13.14(8)<br>2.13.14(8)<br>2.13.14(8)<br>2.13.14(8)                                                                                                    | 上環地点<br>常数306<br>常数306<br>常数319<br>常型117<br>常型117<br>实验室<br>实验室                                                                                                    | 查書字句           查書字句           查書字句           查書字句           查書字句           查書字句           查書字句           查書字句           查書字句           查書字句           查書字句                                                                                                    |
| Real Real Real     Real Real     Real                                                                                                    | 今夏雪春若理           今夏雪春若理           春愁深谷           東京泉雪春若理           同行评价管理           学生评价管理           学生评价管理           学生评价管理           学生评价管理           学生评价管理           学生评价管理           学生评价管理           教授書書           学生或计评价           其些或计评价           就得起来学来重                                                                                                    | FR:           FR:           1           2           3           4           5           6           7           8           9                                                                                                    | · 유신(現在別法・           · 유신(現在別法・           · 오၀21-2022-23編           · 오၀21-2022-23編           · 오၀21-2022-23<br>· 오၀21-2029           · 오၀21-2029           <                                                                                                    | 単次:金部         単次:金部         単級年2         単級年2         単級年2         単級年2         単級年2         ●         ●         ●         ●         ●         ●         ●         ●         ●         ●         ●         ●         ●         ●         ●         ●         ●         ●         ●         ●         ●         ●         ●         ●         ●         ●         ●         ●         ●         ●         ●         ●         ●         ●         ●         ●         ●         ●         ●         ●         ●         ●         ●         ●         ●         ●         ●         ●         ●         ●         ●         ●         ●         ●         ●         ●         ●         ●         ●         ●         ●         ●         ●         ●         ●         ●         ●         ●         ●         ●         ●         ●         ●         ●         ●         ●         ●         ●         ●         ●         ●         ●         ●         ●         ●         ●         ●         ●         ●         ●         ●         ●         ●         ●         ●         ●         ●         ●         ●         ●         ●         ●         ●         ●         ●         ●         ●         ●         ●         ●         ●         ● </th <th>★ 任<br/>验(1901)<br/>約1<br/>01<br/>01<br/>01</th> <th>:思举心: [全部</th> <th>東京名称         東京名称           東京名布         王原秋年           王原秋年         王原秋年           東京北部方法中国批批未         東京北部方法中国批批未           東京山市大会         東京山市大会           東京山市大会         東京山市大会           東京山市大会</th> <th>は<br/>滞程実型 1<br/>滞む 1<br/>滞む 1<br/>『む 1<br/>『む</th> <th></th> <th>任<b>課单位</b><br/>初和終学り1世子<br/>初和終学り1世子<br/>初和終学り1世子<br/>初和終学り1世子<br/>初和終学り1世子<br/>初和終学り1世子<br/>初和終学り1世子<br/>初和終学り1世子<br/>初和終学り1世子<br/>初和終学り1世子<br/>10日本210世<br/>10日本210世<br/>10日本210<br/>10日本210<br/>10日<br/>10<br/>10<br/>10<br/>10<br/>10<br/>10<br/>10<br/>10<br/>10<br/>10</th> <th>Table           Table         Table           R         2021-2022-2           R         2021-2022-2           R         2021-2022-2           R         2021-2022-2           R         2021-2022-2           R         2021-2022-2           R         2021-2022-2           R         2021-2022-2           R         2021-2022-2           R         2021-2022-2           R         2021-2022-2</th> <th></th> <th>5.6.7.8%)<br/>5.6.7.8%)<br/>5.6.7.8%)<br/>2.13.14%)<br/>2.13.14%)<br/>2.13.14%)<br/>2.13.14%)</th> <th>上環地点<br/>用款305<br/>用款305<br/>用款319<br/>用型117<br/>其验室<br/>实验室<br/>实验室<br/>实验室</th> <th>查看详细           查看详细           查看详细           查看详细           查看详细           查看详细           查看详细           查看详细           查看详细           查看详细           查看详细           查看详细           查看详细           查看详细           查看详细           查看详细           查看详细           查看详细</th> | ★ 任<br>验(1901)<br>約1<br>01<br>01<br>01                                                                                                    | :思举心: [全部                                                                                                    | 東京名称         東京名称           東京名布         王原秋年           王原秋年         王原秋年           東京北部方法中国批批未         東京北部方法中国批批未           東京山市大会         東京山市大会           東京山市大会         東京山市大会           東京山市大会                                                                                                    | は<br>滞程実型 1<br>滞む 1<br>滞む 1<br>『む 1<br>『む                                                                                                    |                                                                                                    | 任 <b>課单位</b><br>初和終学り1世子<br>初和終学り1世子<br>初和終学り1世子<br>初和終学り1世子<br>初和終学り1世子<br>初和終学り1世子<br>初和終学り1世子<br>初和終学り1世子<br>初和終学り1世子<br>初和終学り1世子<br>10日本210世<br>10日本210世<br>10日本210<br>10日本210<br>10日<br>10<br>10<br>10<br>10<br>10<br>10<br>10<br>10<br>10<br>10                                                                                                    | Table           Table         Table           R         2021-2022-2           R         2021-2022-2           R         2021-2022-2           R         2021-2022-2           R         2021-2022-2           R         2021-2022-2           R         2021-2022-2           R         2021-2022-2           R         2021-2022-2           R         2021-2022-2           R         2021-2022-2                                                                                                    |                                                                                                    | 5.6.7.8%)<br>5.6.7.8%)<br>5.6.7.8%)<br>2.13.14%)<br>2.13.14%)<br>2.13.14%)<br>2.13.14%)                                                                                                    | 上環地点<br>用款305<br>用款305<br>用款319<br>用型117<br>其验室<br>实验室<br>实验室<br>实验室                                                                                                    | 查看详细           查看详细           查看详细           查看详细           查看详细           查看详细           查看详细           查看详细           查看详细           查看详细           查看详细           查看详细           查看详细           查看详细           查看详细           查看详细           查看详细           查看详细                                                                                                              |
| Rel 2019 (                                                                                                    | <ul> <li>大型信号管理</li> <li>大型信号管理</li> <li>大型信号管理</li> <li>用行序分管理</li> <li>学生评分管理</li> <li>学生评分管理</li> <li>学生设计评价</li> <li>学生设计评价</li> <li>公司告告等评句</li> <li>公司告告等字句</li> </ul>                                                                                                    | Fill         Sec           978:         1           2         3           4         5           6         7           8         9           10         10                                                                                                    | 파우스 전문列法           2021-2022-2356           영報           1000-000-000           1000-000-000           1000-000-000           1000-000-000           1000-000-000           1000-000-000           1000-000-000           1000-000-000           1000-000-000           1000-000-000           1000-000-000           1000-000-000           1000-000-000           1000-000-000           1000-000-000           1000-000-000           1000-000-000           1000-000-000           1000-000-000           1000-000-000           1000-000-000           1000-000-000           100-000-000           100-000-000           100-000-000           100-000-000           100-000-000           100-000-000           100-000-000           100-000-000           100-000-000           100-000-000           100-000-000           100-000-000           100-000-000           100-000-000           100-000-000           100-000-000           100-000-000                                                                                                    | ● 単次:金部      単次:金部     単成年2110-2111     単成年2110-2111     単成年2110-2111     単成年2111     単成年21111     単成年2111     単成年2111     単成年2111     単成年2111     単成年21111     単成年21111     単成年21111     単成年21111     単成年21111     単成年21111     単成年21111     単成年2111                                                                                                    | ★ 任<br>验/1901<br>验/1901<br>01<br>01<br>30/1901<br>30/1901<br>30/1901                                                                                                    | :唐单位: <u>全</u> 章                                                                                             | #提名称: 全           #提名称           ////////////////////////////////////                                                                                                    | 第<br>課程実型 1<br>罪论<br>罪论<br>罪论<br>罪论<br>罪论<br>罪论<br>罪论<br>罪论<br>罪论<br>罪论<br>罪论<br>罪论<br>罪论                                                                                                    |                                                                                                    | 任 <b>译单位</b><br>初科科学句[10字<br>初科科学句[10字<br>初科科学句[10字<br>初科科学句[10字<br>初科科学句[10字<br>初科科学句[10字<br>初科科学句[10字<br>初科科学句[10字<br>初科科学句[10字<br>初科科学句[10字<br>初刊科学句[10字<br>初刊科学句[10字<br>10]                                                                                                    | THM           2021-2022-2           2021-2022-2           2021-2022-2           2021-2022-2           2021-2022-2           2021-2022-2           2021-2022-2           2021-2022-2           2021-2022-2           2021-2022-2           2021-2022-2           2021-2022-2           2021-2022-2           2021-2022-2           2021-2022-2           2021-2022-2           2021-2022-2                                                                                                    |                                                                                                    | 5.6.7.8(%)<br>5.6.7.8(%)<br>5.6.7.8(%)<br>2.13.14(%)<br>2.13.14(%)<br>2.13.14(%)<br>2.13.14(%)<br>1.2.13.14(%)<br>1.2.13 | 上课地点<br>用款306<br>用款306<br>用款319<br>用型117<br>用型117<br>具验室<br>实验室<br>实验室<br>可到金属<br>可知金属                                                                                                    | 查書 洋師           查書 洋師           查書 洋師           查書 洋師           查書 洋師           查書 洋師           查書 洋師           查書 洋師           查書 洋師           查書 洋師           查書 洋師           查書 洋師           查書 洋師                                                                                                    |
| Per 2 注意です     Per 2 注意です     Per 2 注意で     Per 2 Per 2 Per 2 Per 2 Per 2 Per 2 Per 2 Per 2 Per 2 Per 2 Per 2 Per 2 Per 2 Per 2 Per 2 Per 2 Per 2 Per 2 Per 2 Per 2 Per 2 Per 2 Per 2 Per 2 Per 2 Per 2 Per 2 Per 2 Per 2 Per 2 Per 2 Per 2 Pe                                                                                                    |                                                                                                    | Fill:         Sec:         Sec: <t< th=""><th>**: 영문/#           2021-2022-2016           * 5%           * 5%           * 5%           * 5%           * 5%           * 5%           * 5%           * 5%           * 5%           * 5%           * 5%           * 5%           * 5%           * 5%           * 5%           * 5%           * 5%           * 5%           * 5%           * 5%           * 5%           * 5%           * 5%           * 5%           * 5%           * 5%           * 5%           * 5%           * 5%           * 5%           * 5%           * 5%           * 5%           * 5%           * 5%           * 5%           * 5%           * 5%           * 5%           * 5%           * 5%           * 5%           * 5%           * 5%           * 5%           * 5%           * 5%           <t< th=""><th></th><th><ul> <li>・ 任</li> <li>※ 任</li> <li>※1991</li> <li>※1991</li> <li>※1991</li> <li>※1991</li> <li>※1991</li> </ul></th><th>連申位: <u>4</u>章</th><th></th><th>第<br/>課程業型 1<br/>市役<br/>市役<br/>市役<br/>市役<br/>市役<br/>市役<br/>市役<br/>市役<br/>市役<br/>市役<br/>市役<br/>市役<br/>市役</th><th></th><th>任確単位<br/>対称科学与工程学<br/>対称科学与工程学<br/>対称科学与工程学<br/>対称科学与工程学<br/>対称科学与工程学<br/>対称科学与工程学<br/>対称科学与工程学<br/>対称科学与工程学<br/>対称科学与工程学<br/>対称科学与工程学<br/>対称科学与工程学<br/>対称科学与工程学</th><th>9780           7870           7871           7871           7871           7871           7871           7871           7871           7871           7871           7871           7871           7871           7871           7871           7871           7871           7871           7871           7871           7871           7871           7871           7871           7871           7871           7871           7871           7871           7871           7871           7871           7871           7871           7871           7871           7871           7871           7871           7871           7871           7871           7871           7871           7871           7871           7871           7871           7871</th><th>日本         日本           上期239         第二日本         第二日本</th><th>5.6.7.6/8)<br/>5.6.7.6/8)<br/>5.6.7.6/8)<br/>2.13,14(8)<br/>2.13,14(8)<br/>2.13,14(8)<br/>12,13,14(8)<br/>12,13,14(8)<br/>12,13,14(15,16)<br/>12,13,14,15,16)</th><th>上課他点<br/>用款306<br/>用款306<br/>用款319<br/>用型117<br/>常型117<br/>实验室<br/>实验室<br/>实验室<br/>已环106<br/>回环106</th><th>查哥斯           查哥斯           查哥斯           查哥斯           查哥斯           查哥斯           查哥斯           查哥斯</th></t<></th></t<> | **: 영문/#           2021-2022-2016           * 5%           * 5%           * 5%           * 5%           * 5%           * 5%           * 5%           * 5%           * 5%           * 5%           * 5%           * 5%           * 5%           * 5%           * 5%           * 5%           * 5%           * 5%           * 5%           * 5%           * 5%           * 5%           * 5%           * 5%           * 5%           * 5%           * 5%           * 5%           * 5%           * 5%           * 5%           * 5%           * 5%           * 5%           * 5%           * 5%           * 5%           * 5%           * 5%           * 5%           * 5%           * 5%           * 5%           * 5%           * 5%           * 5%           * 5% <t< th=""><th></th><th><ul> <li>・ 任</li> <li>※ 任</li> <li>※1991</li> <li>※1991</li> <li>※1991</li> <li>※1991</li> <li>※1991</li> </ul></th><th>連申位: <u>4</u>章</th><th></th><th>第<br/>課程業型 1<br/>市役<br/>市役<br/>市役<br/>市役<br/>市役<br/>市役<br/>市役<br/>市役<br/>市役<br/>市役<br/>市役<br/>市役<br/>市役</th><th></th><th>任確単位<br/>対称科学与工程学<br/>対称科学与工程学<br/>対称科学与工程学<br/>対称科学与工程学<br/>対称科学与工程学<br/>対称科学与工程学<br/>対称科学与工程学<br/>対称科学与工程学<br/>対称科学与工程学<br/>対称科学与工程学<br/>対称科学与工程学<br/>対称科学与工程学</th><th>9780           7870           7871           7871           7871           7871           7871           7871           7871           7871           7871           7871           7871           7871           7871           7871           7871           7871           7871           7871           7871           7871           7871           7871           7871           7871           7871           7871           7871           7871           7871           7871           7871           7871           7871           7871           7871           7871           7871           7871           7871           7871           7871           7871           7871           7871           7871           7871           7871           7871</th><th>日本         日本           上期239         第二日本         第二日本</th><th>5.6.7.6/8)<br/>5.6.7.6/8)<br/>5.6.7.6/8)<br/>2.13,14(8)<br/>2.13,14(8)<br/>2.13,14(8)<br/>12,13,14(8)<br/>12,13,14(8)<br/>12,13,14(15,16)<br/>12,13,14,15,16)</th><th>上課他点<br/>用款306<br/>用款306<br/>用款319<br/>用型117<br/>常型117<br/>实验室<br/>实验室<br/>实验室<br/>已环106<br/>回环106</th><th>查哥斯           查哥斯           查哥斯           查哥斯           查哥斯           查哥斯           查哥斯           查哥斯</th></t<>                                                                                                    |                                                                                                    | <ul> <li>・ 任</li> <li>※ 任</li> <li>※1991</li> <li>※1991</li> <li>※1991</li> <li>※1991</li> <li>※1991</li> </ul>                                                                                                    | 連申位: <u>4</u> 章                                                                                              |                                                                                                    | 第<br>課程業型 1<br>市役<br>市役<br>市役<br>市役<br>市役<br>市役<br>市役<br>市役<br>市役<br>市役<br>市役<br>市役<br>市役                                                                                                    |                                                                                                    | 任確単位<br>対称科学与工程学<br>対称科学与工程学<br>対称科学与工程学<br>対称科学与工程学<br>対称科学与工程学<br>対称科学与工程学<br>対称科学与工程学<br>対称科学与工程学<br>対称科学与工程学<br>対称科学与工程学<br>対称科学与工程学<br>対称科学与工程学                                                                                                    | 9780           7870           7871           7871           7871           7871           7871           7871           7871           7871           7871           7871           7871           7871           7871           7871           7871           7871           7871           7871           7871           7871           7871           7871           7871           7871           7871           7871           7871           7871           7871           7871           7871           7871           7871           7871           7871           7871           7871           7871           7871           7871           7871           7871           7871           7871           7871           7871           7871           7871                                                                                                    | 日本         日本           上期239         第二日本         第二日本 | 5.6.7.6/8)<br>5.6.7.6/8)<br>5.6.7.6/8)<br>2.13,14(8)<br>2.13,14(8)<br>2.13,14(8)<br>12,13,14(8)<br>12,13,14(8)<br>12,13,14(15,16)<br>12,13,14,15,16)                                                                                                    | 上課他点<br>用款306<br>用款306<br>用款319<br>用型117<br>常型117<br>实验室<br>实验室<br>实验室<br>已环106<br>回环106                                                                                                    | 查哥斯           查哥斯           查哥斯           查哥斯           查哥斯           查哥斯           查哥斯           查哥斯                                                                                                    |
| 中国         中国                                                                                                    | 大部分<br>本部合計<br>本部合計<br>本部合計<br>本部合計<br>本部合計<br>本記<br>本部合計<br>本記<br>本記<br>本記<br>本記<br>本記<br>本記<br>本記<br>本記<br>本記<br>本記                                                                                                    | 978:         1           2         3           4         5           6         7           8         9           10         11           11         12                                                                                                    | ** · · · · · · · · · · · · · · · · · ·                                                                                                    | 厳次: 全部     世界の     全部     電源     電源     電     電                                                                                                    | (4)     (4)     (4)     (4)     (4)     (4)     (4)     (4)     (4)     (4)     (4)     (4)     (4)     (4)     (4)     (4)     (4)     (4)     (4)     (4)     (4)     (4)     (4)     (4)     (4)     (4)     (4)     (4)     (4)     (4)     (4)     (4)     (4)     (4)     (4)     (4)     (4)     (4)     (4)     (4)     (4)     (4)     (4)     (4)     (4)     (4)     (4)     (4)     (4)     (4)     (4)     (4)     (4)     (4)     (4)     (4)     (4)     (4)     (4)     (4)     (4)     (4)     (4)     (4)     (4)     (4)     (4)     (4)     (4)     (4)     (4)     (4)     (4)     (4)     (4)     (4)     (4)     (4)     (4)     (4)     (4)     (4)     (4)     (4)     (4)     (4)     (4)     (4)     (4)     (4)     (4)     (4)     (4)     (4)     (4)     (4)     (4)     (4)     (4)     (4)     (4)     (4)     (4)     (4)     (4)     (4)     (4)     (4)     (4)     (4)     (4)     (4)     (4)     (4)     (4)     (4)     (4)     (4)     (4)     (4)     (4)     (4)     (4)     (4)     (4)     (4)     (4)     (4)     (4)     (4)     (4)     (4)     (4)     (4)     (4)     (4)     (4)     (4)     (4)     (4)     (4)     (4)     (4)     (4)     (4)     (4)     (4)     (4)     (4)     (4)     (4)     (4)     (4)     (4)     (4)     (4)     (4)     (4)     (4)     (4)     (4)     (4)     (4)     (4)     (4)     (4)     (4)     (4)     (4)     (4)     (4)     (4)     (4)     (4)     (4)     (4)     (4)     (4)     (4)     (4)     (4)     (4)     (4)     (4)     (4)     (4)     (4)     (4)     (4)     (4)     (4)     (4)     (4)     (4)     (4)     (4)     (4)     (4)     (4)     (4)     (4)     (4)     (4)     (4)     (4)     (4)     (4)     (4)     (4)     (4)     (4)     (4)     (4)     (4)     (4)     (4)     (4)     (4)     (4)     (4)     (4)     (4)     (4)     (4)     (4)     (4)     (4)     (4)     (4)     (4)     (4)     (4)     (4)     (4)     (4)     (4)     (4)     (4)     (4)     (4)     (4)     (4)     (4)     (4)     (4)     (4)     (4)     (4)     (4)     (4)     (4)     (4)     (4)     (4)     (4)                                                                                                        | 表单位: <u>全部</u>                                                                                               | 教育名称:         全部           調査名称         工程初升           工程初升         工程初升           志記は料ビ門         電気は防力も回記形示           電気は防力も回記形示         電気も防かえ助           電気も防かえ助         電気も防かえ助           電気も防かえ助         電気も防かえ助           電気も防かえ助         電気も防かえ助           電気も防かえ助         電気も防かえ助           電気も防かえ助         電気も防かえ助           電気も防かえ助         電気も防かえ助           電気も防かえ助         電気も防かえ助           電気も防かえ助         電気も防かえ助           電気も防かえ助         電気も防かえ助           参力式料料         そう式料           必要用のいたい、         単価           必要用のいたい、         電気のしたのか                                                                                                    | ほ<br>単称1 年 1 年 2 年 2 年 2 年 2 年 2 年 2 年 2 年 2 年                                                                                                    |                                                                                                    | 任課单位<br>575年3月1日<br>575年3月1日<br>575年3月1日<br>575年3月1日<br>575年3月1日<br>575年3月1日<br>575年3月1日<br>575年3月1日<br>575年3月1日<br>575年3月1日<br>575年3月1日<br>575年3月1日<br>575年3月1日<br>575年3月1日<br>575年3月1日<br>575年3月1日<br>575年3月1日<br>575年3月1日<br>575年3月1日<br>575<br>575<br>575<br>575<br>575<br>575<br>575<br>575<br>575<br>57                                                                                                    | 9780           87         2021-2022-2           82         2021-2022-2           82         2021-2022-2           82         2021-2022-2           82         2021-2022-2           82         2021-2022-2           82         2021-2022-2           82         2021-2022-2           82         2021-2022-2           82         2021-2022-2           82         2021-2022-2           82         2021-2022-2           82         2021-2022-2           82         2021-2022-2           82         2021-2022-2           82         2021-2022-2           82         2021-2022-2           82         2021-2022-2           82         2021-2022-2           82         2021-2022-2           82         2021-2022-2           82         2021-2022-2                                                                                                    | Q         日期           上期時月         日本時47日(128)           日本時47日(12344)         日本時47日(12344)           日本時47日(12344)         日本時47日(12344)           日本時47日(12344)         日本時47日(1011)           日本時44日(1011)         日本時44日(1011)           日本時44日(1011)         日本日44日(1011)           日本日44日(1011)         日本日44日(1011)           日本日44日(1011)         日本日44日(1011)                                                                               | 5.6.7.0(%)<br>5.6.7.0(%)<br>2.13.14%)<br>2.13.14%)<br>2.13.14%)<br>2.13.14%)<br>2.13.14%<br>2.13.14%<br>12.13.14.15.16%)<br>12.13.14.15.16%)                                                                                                    | 上课他点<br>用款306<br>用款306<br>用款319<br>用量117<br>用量117<br>实验室<br>实验室<br>实验室<br>已还有06<br>已还有06<br>年还304                                                                                                    | 查書》           查書》           查書》           查書》           查書》           查書》           查書》           查書》           查書》           查書》           查書》                                                                                                    |
| 中心酸胆汁素         中心酸胆汁素         中心酸胆汁素         中心酸胆汁素         中心酸胆汁素         中心酸胆汁素         中心酸胆汁素         中心酸胆汁素         中心酸胆汁素         中心酸加汁素         酸酸         日期         日期         日                                                                                                    |                                                                                                    | 978:         0           978:         1           2         3           3         4           5         6           7         8           9         10           11         12           12         10           11         12           12         11           13         14                                                                                                    | 8         유수·(東준)(由)           2021-2022-2048         2021-2022-2048           2014         2022-2028           8 <b>202</b> 8 <b>202</b> 8 <b>202</b> 8 <b>202</b> 8 <b>202</b> 8 <b>202</b> 8 <b>202</b> 8 <b>202</b> 8 <b>202</b> 8 <b>202</b> 8 <b>202</b> 8 <b>202</b> 8 <b>202</b> 8 <b>202</b> 8 <b>202</b> 8 <b>202</b> 8 <b>202</b> 8 <b>202</b> 8 <b>201</b> 9 <b>201</b> 9 <b>201</b> 9 <b>201</b> 9 <b>201</b> 9 <b>201</b> 9 <b>201</b> 9 <b>201</b> 9 <b>201</b> 9 <b>201</b> 9 <b>201</b> 9 <b>201</b> </th <th></th> <th>・ 任<br/>生 1991<br/>生 1991<br/>生 1995<br/>生 1995</th> <th>200: <u>2</u>5</th> <th></th> <th>は<br/>構築業業 1<br/>構築で 1<br/>では、1<br/>では、1<br/>で<br/>では、1<br/>では、1<br/>では、1<br/>では、1<br/>では、1<br/>では、1<br/>では、1<br/>では、1<br/>では、1<br/>では、1<br/>で</th> <th></th> <th>4.3840<br/>101418740187<br/>101418740187<br/>101418740187<br/>101418740187<br/>101418740187<br/>101418740187<br/>101418740187<br/>101418740187<br/>101418740187<br/>101418740187<br/>101418740187<br/>101418740187</th> <th>740           2021-2022-2           2021-2022-2           2021-2022-2           2021-2022-2           2021-2022-2           2021-2022-2           2021-2022-2           2021-2022-2           2021-2022-2           2021-2022-2           2021-2022-2           2021-2022-2           2021-2022-2           2021-2022-2           2021-2022-2           2021-2022-2           2021-2022-2           2021-2022-2           2021-2022-2           2021-2022-2           2021-2022-2           2021-2022-2           2021-2022-2           2021-2022-2           2021-2022-2           2021-2022-2           2021-2022-2           2021-2022-2           2021-2022-2           2021-2022-2           2021-2022-2           2021-2022-2           2021-2022-2           2021-2022-2           2021-2022-2           2021-2022-2           2021-2022-2           2021-2022-2           2021-2022-2           2021-2022-2           2021-2022-2           2021-2022-2<th>Q         日本           上期時月         日本           日本         日本           日本</th><th>5.5.7.8@)<br/>5.5.7.8@)<br/>5.5.7.8@)<br/>2.13.14@)<br/>2.13.14@)<br/>2.13.14@)<br/>2.13.14@)<br/>1.21.31.41.5.16@)<br/>12.13.14.15.16@)</th><th>上環地点<br/>常款306<br/>常款306<br/>常数319<br/>常型117<br/>常型117<br/>常型117<br/>素验室<br/>实验室<br/>实验室<br/>正环106<br/>三环304<br/>字环304</th><th>····································</th></th>                  |                                                                                                    | ・ 任<br>生 1991<br>生 1991<br>生 1995<br>生 1995 | 200: <u>2</u> 5                                                                                              |                                                                                                    | は<br>構築業業 1<br>構築で 1<br>では、1<br>では、1<br>で<br>では、1<br>では、1<br>では、1<br>では、1<br>では、1<br>では、1<br>では、1<br>では、1<br>では、1<br>では、1<br>で                                                                                                    |                                                                                                    | 4.3840<br>101418740187<br>101418740187<br>101418740187<br>101418740187<br>101418740187<br>101418740187<br>101418740187<br>101418740187<br>101418740187<br>101418740187<br>101418740187<br>101418740187                                                                                                    | 740           2021-2022-2           2021-2022-2           2021-2022-2           2021-2022-2           2021-2022-2           2021-2022-2           2021-2022-2           2021-2022-2           2021-2022-2           2021-2022-2           2021-2022-2           2021-2022-2           2021-2022-2           2021-2022-2           2021-2022-2           2021-2022-2           2021-2022-2           2021-2022-2           2021-2022-2           2021-2022-2           2021-2022-2           2021-2022-2           2021-2022-2           2021-2022-2           2021-2022-2           2021-2022-2           2021-2022-2           2021-2022-2           2021-2022-2           2021-2022-2           2021-2022-2           2021-2022-2           2021-2022-2           2021-2022-2           2021-2022-2           2021-2022-2           2021-2022-2           2021-2022-2           2021-2022-2           2021-2022-2           2021-2022-2           2021-2022-2 <th>Q         日本           上期時月         日本           日本         日本           日本</th> <th>5.5.7.8@)<br/>5.5.7.8@)<br/>5.5.7.8@)<br/>2.13.14@)<br/>2.13.14@)<br/>2.13.14@)<br/>2.13.14@)<br/>1.21.31.41.5.16@)<br/>12.13.14.15.16@)</th> <th>上環地点<br/>常款306<br/>常款306<br/>常数319<br/>常型117<br/>常型117<br/>常型117<br/>素验室<br/>实验室<br/>实验室<br/>正环106<br/>三环304<br/>字环304</th> <th>····································</th> | Q         日本           上期時月         日本           日本         日本           日本                                                                                                    | 5.5.7.8@)<br>5.5.7.8@)<br>5.5.7.8@)<br>2.13.14@)<br>2.13.14@)<br>2.13.14@)<br>2.13.14@)<br>1.21.31.41.5.16@)<br>12.13.14.15.16@)                                                                                                    | 上環地点<br>常款306<br>常款306<br>常数319<br>常型117<br>常型117<br>常型117<br>素验室<br>实验室<br>实验室<br>正环106<br>三环304<br>字环304                                                                                                    | ····································                                                                                                    |
| No.         No.         No. <td><ul> <li>大型算手管理</li> <li>大型算手管理</li> <li>大型算手管理</li> <li>用行評价管理</li> <li>算生评价管理</li> <li>谋思惑量评价</li> <li>笨业设计评价</li> <li>实验设计评价</li> <li>实验检查评价</li> <li>数师数学发展</li> <li>可型反流管理</li> <li>直流统计分析</li> <li>开价反流管理</li> </ul></td> <td>978:         (           978:         (           1         2           3         4           5         6           7         8           9         10           11         12           13         14           14         15</td> <td>PC·3003/98           201-2022/28/6           201-2022/28/6           PR           UHUR-PUILTERRE           UHUR-PUILTERRE           <td< td=""><td>厳次: 全部     世現名称     市場高名称     市場高名称     市場高名     市場高名     市場高名     市場高名     市場高名     市場     市場     市     市場     市場     市場     市     市</td><td>* 6 4<br/>************************************</td><td>表申位: <u>全部</u></td><td>教育名称         教育名称           調査名称         工程状料           工程状料         主法状料已界           意志状料已界         電気状のあり回应形示           電気はのあり回应形示         電気はのかえ物           電気はのかえ物         電気は防かえ物           電気はのかえ物         電気は防かえ物           電気は防かえ物         電気は防かえ物           電気は防かえ物         電気は防かえ物           電気は防かえ物         電気は防かえ物           多力太料         多力太料           必須知べりいる時         単低調水料も雪和かる金水松           新聞用いる海外         新知識者の自然のなため</td><td></td><td>水         教师           数         物师如名           書字         書字           目前回         書子           股王华         是王华           股王华         是王华           股王外         聖王华           股王外         王子           股王外         王子           股王外         王子           股王外         王子           股王外         王子           股王外         王子           東田坊坊         期間防坊           期間坊坊         期間坊坊           期間坊坊         期間坊坊</td><td>任確準定<br/>(日確準定)<br/>(1414年少11月27<br/>(1414年少11月27<br/>(1414年)11月27<br/>(1414年)11月27<br/>(1414年)11<br/>(1414年)11</td><td>Pail           2021-2022-2           2021-2022-2           2021-2022-2           2021-2022-2           2021-2022-2           2021-2022-2           2021-2022-2           2021-2022-2           2021-2022-2           2021-2022-2           2021-2022-2           2021-2022-2           2021-2022-2           2021-2022-2           2021-2022-2           2021-2022-2           2021-2022-2           2021-2022-2           2021-2022-2           2021-2022-2           2021-2022-2           2021-2022-2           2021-2022-2           2021-2022-2           2021-2022-2           2021-2022-2           2021-2022-2           2021-2022-2           2021-2022-2           2021-2022-2           2021-2022-2           2021-2022-2           2021-2022-2           2021-2022-2           2021-2022-2           2021-2022-2           2021-2022-2           2021-2022-2           2021-2022-2           2021-2022-2           2021-2022-2           2021-2022-2<td>Q         EW           上WB9         第二日本7日(1.28)           第二日本7日(1.23,44)         第二日本6月(1.23,44)           第二日本6月(1.23,44)         第二日本6月(1.23,44)           第二日本6月(1.23,44)         第二日本6月(1.23,44)           第二日本6月(1.21,44)         第二日本6月(1.21,44)           第二日本6月(1.21,44)         第二日本6月(1.21,44)           第二日本6月(1.21,44)         第二日本6月(1.21,44)           第二日本6月(1.21,44)         第二日本6月(1.21,44)           第二日本6月(1.21,44)         第二日本6月(1.21,44)           第二日本6月(1.21,44)         第二日本6月(1.21,44)           第二日本6月(1.21,44)         第二日本6月(1.21,44)           第二日本6月(1.21,44)         第二日本6月(1.21,44)           第二日本6月(1.21,44)         第二日本6月(1.21,44)           第二日本6月(1.21,44)         第二日本6月(1.21,44)           第二日本6月(1.21,44)         第二日本6月(1.21,44)</td><td>5.67.6@)<br/>5.67.6@)<br/>2.13.14@)<br/>2.13.14@)<br/>2.13.14@)<br/>2.13.14(9)<br/>2.13.14(9)<br/>12.13.14.15.16@)<br/>12.13.14.15.16@)</td><td>上環地点<br/>常款306<br/>常款306<br/>常款319<br/>常型117<br/>常型12<br/>实验室<br/>言环106<br/>言环106<br/>言环304<br/>实验室<br/>实验室<br/>实验室</td><td></td></td></td<></td> | <ul> <li>大型算手管理</li> <li>大型算手管理</li> <li>大型算手管理</li> <li>用行評价管理</li> <li>算生评价管理</li> <li>谋思惑量评价</li> <li>笨业设计评价</li> <li>实验设计评价</li> <li>实验检查评价</li> <li>数师数学发展</li> <li>可型反流管理</li> <li>直流统计分析</li> <li>开价反流管理</li> </ul>                                                                                                    | 978:         (           978:         (           1         2           3         4           5         6           7         8           9         10           11         12           13         14           14         15                                                                                                    | PC·3003/98           201-2022/28/6           201-2022/28/6           PR           UHUR-PUILTERRE           UHUR-PUILTERRE <td< td=""><td>厳次: 全部     世現名称     市場高名称     市場高名称     市場高名     市場高名     市場高名     市場高名     市場高名     市場     市場     市     市場     市場     市場     市     市</td><td>* 6 4<br/>************************************</td><td>表申位: <u>全部</u></td><td>教育名称         教育名称           調査名称         工程状料           工程状料         主法状料已界           意志状料已界         電気状のあり回应形示           電気はのあり回应形示         電気はのかえ物           電気はのかえ物         電気は防かえ物           電気はのかえ物         電気は防かえ物           電気は防かえ物         電気は防かえ物           電気は防かえ物         電気は防かえ物           電気は防かえ物         電気は防かえ物           多力太料         多力太料           必須知べりいる時         単低調水料も雪和かる金水松           新聞用いる海外         新知識者の自然のなため</td><td></td><td>水         教师           数         物师如名           書字         書字           目前回         書子           股王华         是王华           股王华         是王华           股王外         聖王华           股王外         王子           股王外         王子           股王外         王子           股王外         王子           股王外         王子           股王外         王子           東田坊坊         期間防坊           期間坊坊         期間坊坊           期間坊坊         期間坊坊</td><td>任確準定<br/>(日確準定)<br/>(1414年少11月27<br/>(1414年少11月27<br/>(1414年)11月27<br/>(1414年)11月27<br/>(1414年)11<br/>(1414年)11</td><td>Pail           2021-2022-2           2021-2022-2           2021-2022-2           2021-2022-2           2021-2022-2           2021-2022-2           2021-2022-2           2021-2022-2           2021-2022-2           2021-2022-2           2021-2022-2           2021-2022-2           2021-2022-2           2021-2022-2           2021-2022-2           2021-2022-2           2021-2022-2           2021-2022-2           2021-2022-2           2021-2022-2           2021-2022-2           2021-2022-2           2021-2022-2           2021-2022-2           2021-2022-2           2021-2022-2           2021-2022-2           2021-2022-2           2021-2022-2           2021-2022-2           2021-2022-2           2021-2022-2           2021-2022-2           2021-2022-2           2021-2022-2           2021-2022-2           2021-2022-2           2021-2022-2           2021-2022-2           2021-2022-2           2021-2022-2           2021-2022-2<td>Q         EW           上WB9         第二日本7日(1.28)           第二日本7日(1.23,44)         第二日本6月(1.23,44)           第二日本6月(1.23,44)         第二日本6月(1.23,44)           第二日本6月(1.23,44)         第二日本6月(1.23,44)           第二日本6月(1.21,44)         第二日本6月(1.21,44)           第二日本6月(1.21,44)         第二日本6月(1.21,44)           第二日本6月(1.21,44)         第二日本6月(1.21,44)           第二日本6月(1.21,44)         第二日本6月(1.21,44)           第二日本6月(1.21,44)         第二日本6月(1.21,44)           第二日本6月(1.21,44)         第二日本6月(1.21,44)           第二日本6月(1.21,44)         第二日本6月(1.21,44)           第二日本6月(1.21,44)         第二日本6月(1.21,44)           第二日本6月(1.21,44)         第二日本6月(1.21,44)           第二日本6月(1.21,44)         第二日本6月(1.21,44)           第二日本6月(1.21,44)         第二日本6月(1.21,44)</td><td>5.67.6@)<br/>5.67.6@)<br/>2.13.14@)<br/>2.13.14@)<br/>2.13.14@)<br/>2.13.14(9)<br/>2.13.14(9)<br/>12.13.14.15.16@)<br/>12.13.14.15.16@)</td><td>上環地点<br/>常款306<br/>常款306<br/>常款319<br/>常型117<br/>常型12<br/>实验室<br/>言环106<br/>言环106<br/>言环304<br/>实验室<br/>实验室<br/>实验室</td><td></td></td></td<> | 厳次: 全部     世現名称     市場高名称     市場高名称     市場高名     市場高名     市場高名     市場高名     市場高名     市場     市場     市     市場     市場     市場     市     市                                                                                                    | * 6 4<br>************************************                                                                                                    | 表申位: <u>全部</u>                                                                                               | 教育名称         教育名称           調査名称         工程状料           工程状料         主法状料已界           意志状料已界         電気状のあり回应形示           電気はのあり回应形示         電気はのかえ物           電気はのかえ物         電気は防かえ物           電気はのかえ物         電気は防かえ物           電気は防かえ物         電気は防かえ物           電気は防かえ物         電気は防かえ物           電気は防かえ物         電気は防かえ物           多力太料         多力太料           必須知べりいる時         単低調水料も雪和かる金水松           新聞用いる海外         新知識者の自然のなため                                                                                                    |                                                                                                    | 水         教师           数         物师如名           書字         書字           目前回         書子           股王华         是王华           股王华         是王华           股王外         聖王华           股王外         王子           股王外         王子           股王外         王子           股王外         王子           股王外         王子           股王外         王子           東田坊坊         期間防坊           期間坊坊         期間坊坊           期間坊坊         期間坊坊                                                                                                    | 任確準定<br>(日確準定)<br>(1414年少11月27<br>(1414年少11月27<br>(1414年少11月27<br>(1414年少11月27<br>(1414年少11月27<br>(1414年少11月27<br>(1414年少11月27<br>(1414年少11月27<br>(1414年少11月27<br>(1414年少11月27<br>(1414年少11月27<br>(1414年少11月27<br>(1414年少11月27<br>(1414年少11月27<br>(1414年少11月27<br>(1414年少11月27<br>(1414年少11月27<br>(1414年少11月27<br>(1414年)11月27<br>(1414年)11月27<br>(1414年)11<br>(1414年)11                                                                                                    | Pail           2021-2022-2           2021-2022-2           2021-2022-2           2021-2022-2           2021-2022-2           2021-2022-2           2021-2022-2           2021-2022-2           2021-2022-2           2021-2022-2           2021-2022-2           2021-2022-2           2021-2022-2           2021-2022-2           2021-2022-2           2021-2022-2           2021-2022-2           2021-2022-2           2021-2022-2           2021-2022-2           2021-2022-2           2021-2022-2           2021-2022-2           2021-2022-2           2021-2022-2           2021-2022-2           2021-2022-2           2021-2022-2           2021-2022-2           2021-2022-2           2021-2022-2           2021-2022-2           2021-2022-2           2021-2022-2           2021-2022-2           2021-2022-2           2021-2022-2           2021-2022-2           2021-2022-2           2021-2022-2           2021-2022-2           2021-2022-2 <td>Q         EW           上WB9         第二日本7日(1.28)           第二日本7日(1.23,44)         第二日本6月(1.23,44)           第二日本6月(1.23,44)         第二日本6月(1.23,44)           第二日本6月(1.23,44)         第二日本6月(1.23,44)           第二日本6月(1.21,44)         第二日本6月(1.21,44)           第二日本6月(1.21,44)         第二日本6月(1.21,44)           第二日本6月(1.21,44)         第二日本6月(1.21,44)           第二日本6月(1.21,44)         第二日本6月(1.21,44)           第二日本6月(1.21,44)         第二日本6月(1.21,44)           第二日本6月(1.21,44)         第二日本6月(1.21,44)           第二日本6月(1.21,44)         第二日本6月(1.21,44)           第二日本6月(1.21,44)         第二日本6月(1.21,44)           第二日本6月(1.21,44)         第二日本6月(1.21,44)           第二日本6月(1.21,44)         第二日本6月(1.21,44)           第二日本6月(1.21,44)         第二日本6月(1.21,44)</td> <td>5.67.6@)<br/>5.67.6@)<br/>2.13.14@)<br/>2.13.14@)<br/>2.13.14@)<br/>2.13.14(9)<br/>2.13.14(9)<br/>12.13.14.15.16@)<br/>12.13.14.15.16@)</td> <td>上環地点<br/>常款306<br/>常款306<br/>常款319<br/>常型117<br/>常型12<br/>实验室<br/>言环106<br/>言环106<br/>言环304<br/>实验室<br/>实验室<br/>实验室</td> <td></td>                                                                                                    | Q         EW           上WB9         第二日本7日(1.28)           第二日本7日(1.23,44)         第二日本6月(1.23,44)           第二日本6月(1.23,44)         第二日本6月(1.23,44)           第二日本6月(1.23,44)         第二日本6月(1.23,44)           第二日本6月(1.21,44)         第二日本6月(1.21,44)           第二日本6月(1.21,44)         第二日本6月(1.21,44)           第二日本6月(1.21,44)         第二日本6月(1.21,44)           第二日本6月(1.21,44)         第二日本6月(1.21,44)           第二日本6月(1.21,44)         第二日本6月(1.21,44)           第二日本6月(1.21,44)         第二日本6月(1.21,44)           第二日本6月(1.21,44)         第二日本6月(1.21,44)           第二日本6月(1.21,44)         第二日本6月(1.21,44)           第二日本6月(1.21,44)         第二日本6月(1.21,44)           第二日本6月(1.21,44)         第二日本6月(1.21,44)           第二日本6月(1.21,44)         第二日本6月(1.21,44)                                                                                                    | 5.67.6@)<br>5.67.6@)<br>2.13.14@)<br>2.13.14@)<br>2.13.14@)<br>2.13.14(9)<br>2.13.14(9)<br>12.13.14.15.16@)<br>12.13.14.15.16@)                                                                                                    | 上環地点<br>常款306<br>常款306<br>常款319<br>常型117<br>常型12<br>实验室<br>言环106<br>言环106<br>言环304<br>实验室<br>实验室<br>实验室                                                                                                    |                                                                                                    |
| 結果目前         報告         研加         理解         理解         开始方次         结果方次         上非地点         操作           第         材料料学与工程学校         工程材料         書子         月间         2022.42.56         用工         第57         第75         東秋 36         再介           2         材料科学与工程学校         工程材料         書子         第20         就22.42.65         用工         第57         第75         東秋 36         再介           2         材料科学与工程学校         工程材料         書子         第20         2022.43.45         第五         第57         第7.5         東秋 36         再介                                                                                                    | ★ 2월 6 号管理                                                                                                    | 988:         1           2         3           4         5           6         7           8         9           11         12           13         14           15         15                                                                                                    | 위····································                                                                                                    |                                                                                                    | ・<br>・<br>・                                                                                                    | 満年位: <u>(</u><br>(<br>(<br>(<br>(<br>)<br>(<br>)<br>(<br>)<br>(<br>)<br>(<br>)<br>(<br>)<br>(<br>)<br>(<br>) | 東銀名称:         2           東銀名称:         2           東銀名称:         2           東銀名称:         2           東銀名称:         2           東北地方市中国市         2           東京北地方市中国市         2           東京北地方市         2           東京北地方市         2           東京北地方市         2           東京北地方市         2           東京山市         2           東京山市 </td <td></td> <td><ul> <li>教術性</li> <li>教術性</li> <li>警宁</li> <li>警宁</li> <li>影士</li> <li>総王学</li> <li>総王学</li> <li>総王学</li> <li>総王学</li> <li>総王学</li> <li>総王学</li> <li>総王学</li> <li>総王学</li> <li>総王学</li> <li>総王学</li> <li>総正学</li> <li>総合の</li> <li>(1)</li> <li>(1)</li></ul></td> <td>任課年紀<br/>(1948年年)11年年<br/>(1948年年)11年年<br/>(1948年年)11年年<br/>(1948年年)11年年<br/>(1948年年)11年年<br/>(1948年年)11年年<br/>(1948年年)11年年<br/>(1948年年)11年年<br/>(1948年年)11年年<br/>(1948年年)11年年<br/>(1948年年)11年年<br/>(1948年年)11年年</td> <td>FMI           82         2021-2022-2         2021-2022-2         2021-2022-2         2021-2022-2         2021-2022-2         2021-2022-2         2021-2022-2         2021-2022-2         2021-2022-2         2021-2022-2         2021-2022-2         2021-2022-2         2021-2022-2         2021-2022-2         2021-2022-2         2021-2022-2         2021-2022-2         2021-2022-2         2021-2022-2         2021-2022-2         2021-2022-2         2021-2022-2         2021-2022-2         2021-2022-2         2021-2022-2         2021-2022-2         2021-2022-2         2021-2022-2         2021-2022-2         2021-2022-2         2021-2022-2         2021-2022-2         2021-2022-2         2021-2022-2         2021-2022-2         2021-2022-2         2021-2022-2         2021-2022-2         2021-2022-2         2021-2022-2         2021-2022-2         2021-2022-2         2021-2022-2         2021-2022-2         2021-2022-2         2021-2022-2         2021-2022-2         2021-2022-2         2021-2022-2         2021-2022-2         2021-2022-2         2021-2022-2         2021-2022-2         2021-2022-2         2021-2022-2         2021-2022-2         2021-2022-2         2021-2022-2         2021-2022-2         2021-2022-2         2021-2022-2         2021-2022-2         2021-2022-2         2021-2022-2         2021-2022-2         2021-2022-2         2021-2022-2         2021-2022-2</td> <td></td> <td>5.6.7.0(8)<br/>5.6.7.0(8)<br/>2.13,14(8)<br/>2.13,14(8)<br/>2.13,14(8)<br/>2.13,14(8)<br/>12,13,14(15,16(8))<br/>12,13,14,15,16(8)<br/>12,13,14,15(8)<br/>12,13,14,16(8)</td> <td>上調地点<br/>素素306<br/>東約36<br/>素素117<br/>素型117<br/>素型117<br/>素型112<br/>素型加<br/>素型加<br/>素型加<br/>長304<br/>長304<br/>長304<br/>長304<br/>長304<br/>長304<br/>長304<br/>長304</td> <td>3         3         3         3         3         3         3         3         3         3         3         3         3         3         3         3         3         3         3         3         3         3         3         3         3         3         3         3         3         3         3         3         3         3         3         3         3         3         3         3         3         3         3         3         3         3         3         3         3         3         3         3         3         3         3         3         3         3         3         3         3         3         3         3         3         3         3         3         3         3         3         3         3         3         3         3         3         3         3         3         3         3         3         3         3         3         3         3         3         3         3         3         3         3         3         3         3         3         3         3         3         3         3         3         3         3         3</td> |                                                                                                    | <ul> <li>教術性</li> <li>教術性</li> <li>警宁</li> <li>警宁</li> <li>影士</li> <li>総王学</li> <li>総王学</li> <li>総王学</li> <li>総王学</li> <li>総王学</li> <li>総王学</li> <li>総王学</li> <li>総王学</li> <li>総王学</li> <li>総王学</li> <li>総正学</li> <li>総合の</li> <li>(1)</li> <li>(1)</li></ul>                                                                                                    | 任課年紀<br>(1948年年)11年年<br>(1948年年)11年年<br>(1948年年)11年年<br>(1948年年)11年年<br>(1948年年)11年年<br>(1948年年)11年年<br>(1948年年)11年年<br>(1948年年)11年年<br>(1948年年)11年年<br>(1948年年)11年年<br>(1948年年)11年年<br>(1948年年)11年年                                                                                                    | FMI           82         2021-2022-2         2021-2022-2         2021-2022-2         2021-2022-2         2021-2022-2         2021-2022-2         2021-2022-2         2021-2022-2         2021-2022-2         2021-2022-2         2021-2022-2         2021-2022-2         2021-2022-2         2021-2022-2         2021-2022-2         2021-2022-2         2021-2022-2         2021-2022-2         2021-2022-2         2021-2022-2         2021-2022-2         2021-2022-2         2021-2022-2         2021-2022-2         2021-2022-2         2021-2022-2         2021-2022-2         2021-2022-2         2021-2022-2         2021-2022-2         2021-2022-2         2021-2022-2         2021-2022-2         2021-2022-2         2021-2022-2         2021-2022-2         2021-2022-2         2021-2022-2         2021-2022-2         2021-2022-2         2021-2022-2         2021-2022-2         2021-2022-2         2021-2022-2         2021-2022-2         2021-2022-2         2021-2022-2         2021-2022-2         2021-2022-2         2021-2022-2         2021-2022-2         2021-2022-2         2021-2022-2         2021-2022-2         2021-2022-2         2021-2022-2         2021-2022-2         2021-2022-2         2021-2022-2         2021-2022-2         2021-2022-2         2021-2022-2         2021-2022-2         2021-2022-2         2021-2022-2         2021-2022-2         2021-2022-2         2021-2022-2                                                                                                    |                                                                                                    | 5.6.7.0(8)<br>5.6.7.0(8)<br>2.13,14(8)<br>2.13,14(8)<br>2.13,14(8)<br>2.13,14(8)<br>12,13,14(15,16(8))<br>12,13,14,15,16(8)<br>12,13,14,15(8)<br>12,13,14,16(8)                                                                                                    | 上調地点<br>素素306<br>東約36<br>素素117<br>素型117<br>素型117<br>素型112<br>素型加<br>素型加<br>素型加<br>長304<br>長304<br>長304<br>長304<br>長304<br>長304<br>長304<br>長304                                                                                                    | 3         3         3         3         3         3         3         3         3         3         3         3         3         3         3         3         3         3         3         3         3         3         3         3         3         3         3         3         3         3         3         3         3         3         3         3         3         3         3         3         3         3         3         3         3         3         3         3         3         3         3         3         3         3         3         3         3         3         3         3         3         3         3         3         3         3         3         3         3         3         3         3         3         3         3         3         3         3         3         3         3         3         3         3         3         3         3         3         3         3         3         3         3         3         3         3         3         3         3         3         3         3         3         3         3         3         3 |
| 計         材料料学与工匠学校         工程材料         香宁         第/目         2/12/4/2/6         用工         第/行         第/行         第/10         丹/           2         材料料学与工匠学校         工程材料         香宁         第/目         2/12/4/2/6         用工         第/行         第/10         再//         再//             第/17         第/10         第/1                                                                                      <                                                                                                    | ◆ 型都子管理     ◆ 型都子管理     ◆     和加速分音理     同行评价管理     学生评价管理     谋理高量评价     华业业设计评价     或或成计分析     示价数学发展     问题或成管理     查询说计分析     示价数误管理     四     四                   |                                                                                                    | 우수·沈田沙寺           2021-2022 三世前           2021-2022 三世前           1           2           1           2           1           2           1           2           1           1           1           1           1           1           1           1           1           1           1           1           1           1           1           1           1           1           1           1           1           1           1           1           1           1           1           1           1           1           1           1           1           1           1           1           1           1           1           1           1           1 <td></td> <td><ul> <li>・ 任</li> <li>※1991</li> <li>※1991</li> <li>※1991</li> <li>※1991</li> <li>※1991</li> <li>※1991</li> <li>※1991</li> <li>※1991</li> <li>※1991</li> <li>※1991</li> </ul></td> <td>2002 <u>200</u></td> <td>東京会称:</td> <td></td> <td><ul> <li>軟約</li> <li>軟約</li> <li>軟約</li> <li>幣子</li> <li>幣子</li> <li>幣子</li> <li>幣子</li> <li>幣子</li> <li>幣子</li> <li>幣子</li> <li>幣子</li> <li>幣子</li> <li>第二</li> <li>第二</li> <li></li></ul></td> <td>任事单位<br/>5764年91日年<br/>5764年91日年<br/>5764年91日<br/>5764年91日<br/>5764<br/>5764<br/>5764<br/>5765<br/>57655<br/>5765<br/>5765<br/>57</td> <td>930           2021-2022-2           2021-2022-2           2021-2022-2           2021-2022-2           2021-2022-2           2021-2022-2           2021-2022-2           2021-2022-2           2021-2022-2           2021-2022-2           2021-2022-2           2021-2022-2           2021-2022-2           2021-2022-2           2021-2022-2           2021-2022-2</td> <td></td> <td>5.6.7.6(8)<br/>5.6.7.6(8)<br/>2.15,14(8)<br/>2.15,14(8)<br/>2.15,14(8)<br/>2.15,14(8)<br/>2.15,14(8)<br/>12,15,14,15,16(8)<br/>12,15,14,15,16(8)<br/>12,15,14,16(8)</td> <td>上環地点<br/>常和306<br/>常数306<br/>常数319<br/>完整117<br/>完整宝<br/>定验宝<br/>定验宝<br/>匹好106<br/>匹好106<br/>元好106<br/>元好304<br/>未知宝<br/>定动宝<br/>定动宝</td> <td></td>                                                                                                    |                                                                                                    | <ul> <li>・ 任</li> <li>※1991</li> <li>※1991</li> <li>※1991</li> <li>※1991</li> <li>※1991</li> <li>※1991</li> <li>※1991</li> <li>※1991</li> <li>※1991</li> <li>※1991</li> </ul>                                                                                                    | 2002 <u>200</u>                                                                                              | 東京会称:                                                                                                    |                                                                                                    | <ul> <li>軟約</li> <li>軟約</li> <li>軟約</li> <li>幣子</li> <li>幣子</li> <li>幣子</li> <li>幣子</li> <li>幣子</li> <li>幣子</li> <li>幣子</li> <li>幣子</li> <li>幣子</li> <li>第二</li> <li>第二</li> <li></li></ul>                                                                                                    | 任事单位<br>5764年91日年<br>5764年91日年<br>5764年91日<br>5764年91日<br>5764<br>5764<br>5764<br>5765<br>57655<br>5765<br>5765<br>57                                                                                | 930           2021-2022-2           2021-2022-2           2021-2022-2           2021-2022-2           2021-2022-2           2021-2022-2           2021-2022-2           2021-2022-2           2021-2022-2           2021-2022-2           2021-2022-2           2021-2022-2           2021-2022-2           2021-2022-2           2021-2022-2           2021-2022-2                                                                                                    |                                                                                                    | 5.6.7.6(8)<br>5.6.7.6(8)<br>2.15,14(8)<br>2.15,14(8)<br>2.15,14(8)<br>2.15,14(8)<br>2.15,14(8)<br>12,15,14,15,16(8)<br>12,15,14,15,16(8)<br>12,15,14,16(8)                                                                                                    | 上環地点<br>常和306<br>常数306<br>常数319<br>完整117<br>完整宝<br>定验宝<br>定验宝<br>匹好106<br>匹好106<br>元好106<br>元好304<br>未知宝<br>定动宝<br>定动宝                                                                                                    |                                                                                                    |
|                                                                                                    | ◆型都等管理     ◆型都等管理     ◆定義等管理     ◆定義等管理     和加速等管理     常理和量评论     毕业设计评论     求政政计评论     或政政法学会     常理     或政政法学会     和加速度管理     查找成计分析     评论实该管理     國     電导管理     電信导管理     電信导管理     電信号管理     電信号管理      電信号管理     電信号管理      電信     電信号管理      電信号管理      電信号管理      電信      電               | デ明:<br>・ 第号:<br>・ 第号:<br>・ 第:<br>・ 第:<br>・ 第:<br>・ 第:<br>・ 第:<br>・ 第:<br>・ 第:<br>・ 第:<br>・ 第:<br>・ 第:<br>・ 第:<br>・ 第:<br>・ 第:<br>・ 第:<br>・ 第:<br>・ 第:<br>・ 第:<br>・ 第:<br>・ 第:<br>・ 第:<br>・ ・ ・ ・ ・ ・ ・ ・ ・ ・ ・ ・ ・ ・ ・ ・ ・                                                                                                     | <ul> <li>第6:3(第2)(第</li> <li>2021-2022 2回前</li> <li>2021-2022 2回前</li> <li>2021-2022 2回前</li> <li>2021-2022 2回前</li> <li>2021-2022 2回前</li> <li>2021-2022 2回前</li> <li>2021-2022 2回前</li> <li>2021-2022 2回前</li> <li>2021-2022 2回前</li> <li>2021-2022 2021</li> <li>2021-2022 2021</li></ul>                                                                                                    |                                                                                                    | ・ ・ ・ ・ ・ ・ ・ ・ ・ ・ ・ ・ ・ ・ ・ ・ ・                                                                                                    | (集中位): 金5<br>(金5)<br>(前)))                                                                                   |                                                                                                    | (学) (学) (*) (*) </td <td><ul> <li>軟件</li> <li>軟件</li> <li>軟件</li> <li>軟件</li> <li>第一</li> <li>第一</li> <li>第一</li> <li>第一</li> <li>第一</li> <li>第二</li> <li>第二</li> <li></li></ul></td> <td>任事参校<br/>5月4時学り工作学<br/>5月4時学り工作学<br/>5月4時学り工作学<br/>5月4時学り工作学<br/>5月4時学り工作学<br/>5月4時学り工作学<br/>5月4時学り工作学<br/>5月4時学り工作学<br/>5月4時学り工作学<br/>5月4時学り工作学<br/>5月4時学り工作学<br/>5月4時学り工作学<br/>5月4時学り工作学<br/>5月4時学り工作学<br/>5月4時学り工作学<br/>5月4時学り工作学<br/>5月4時学り工作学<br/>5月4時学り工作学<br/>5月4日<br/>5月5日<br/>5月5<br/>5月5</td> <td>730           291-2022.2         2021-2022.2           2021-2022.2         2021-2022.2           2021-2022.2         2021-2022.2           2021-2022.2         2021-2022.2           2021-2022.2         2021-2022.2           2021-2022.2         2021-2022.2           2021-2022.2         2021-2022.2           2021-2022.2         2021-2022.2           2021-2022.2         2021-2022.2</td> <td>Q         日本           上期時月         日本           日本         日本           日本         日本</td> <td>5.67.8年)<br/>5.67.8年)<br/>5.7.7年<br/>1.21.1年<br/>2.13.1年<br/>1.21.31年<br/>1.21.31年<br/>1.21.31年<br/>1.21.31年<br/>1.21.31年<br/>1.21.31年<br/>1.21.31年<br/>1.51.6年<br/>1.21.31年<br/>1.51.6年<br/>1.21.31年<br/>1.51.6年<br/>1.21.31年<br/>1.51.6年<br/>1.21.31年<br/>1.51.6年<br/>1.21.54<br/>1.51.6年<br/>1.21.54<br/>1.51.54<br/>1.51.54<br/>1.21.54<br/>1.51.54<br/>1.21.54<br/>1.51.54<br/>1.21.54<br/>1.51.54<br/>1.21.54<br/>1.51.54<br/>1.21.54<br/>1.51.54<br/>1.21.54<br/>1.51.54<br/>1.21.54<br/>1.51.54<br/>1.51.54</td> <td>上間地点<br/>常務306<br/>電務396<br/>電産117<br/>電量117<br/>電量117<br/>電</td> <td></td> | <ul> <li>軟件</li> <li>軟件</li> <li>軟件</li> <li>軟件</li> <li>第一</li> <li>第一</li> <li>第一</li> <li>第一</li> <li>第一</li> <li>第二</li> <li>第二</li> <li></li></ul>                                                                                                    | 任事参校<br>5月4時学り工作学<br>5月4時学り工作学<br>5月4時学り工作学<br>5月4時学り工作学<br>5月4時学り工作学<br>5月4時学り工作学<br>5月4時学り工作学<br>5月4時学り工作学<br>5月4時学り工作学<br>5月4時学り工作学<br>5月4時学り工作学<br>5月4時学り工作学<br>5月4時学り工作学<br>5月4時学り工作学<br>5月4時学り工作学<br>5月4時学り工作学<br>5月4時学り工作学<br>5月4時学り工作学<br>5月4日<br>5月5日<br>5月5<br>5月5 | 730           291-2022.2         2021-2022.2           2021-2022.2         2021-2022.2           2021-2022.2         2021-2022.2           2021-2022.2         2021-2022.2           2021-2022.2         2021-2022.2           2021-2022.2         2021-2022.2           2021-2022.2         2021-2022.2           2021-2022.2         2021-2022.2           2021-2022.2         2021-2022.2                                                                                                    | Q         日本           上期時月         日本           日本         日本           日本         日本                                                                                                    | 5.67.8年)<br>5.67.8年)<br>5.7.7年<br>1.21.1年<br>2.13.1年<br>1.21.31年<br>1.21.31年<br>1.21.31年<br>1.21.31年<br>1.21.31年<br>1.21.31年<br>1.21.31年<br>1.51.6年<br>1.21.31年<br>1.51.6年<br>1.21.31年<br>1.51.6年<br>1.21.31年<br>1.51.6年<br>1.21.31年<br>1.51.6年<br>1.21.54<br>1.51.6年<br>1.21.54<br>1.51.54<br>1.51.54<br>1.21.54<br>1.51.54<br>1.21.54<br>1.51.54<br>1.21.54<br>1.51.54<br>1.21.54<br>1.51.54<br>1.21.54<br>1.51.54<br>1.21.54<br>1.51.54<br>1.21.54<br>1.51.54<br>1.51.54                           | 上間地点<br>常務306<br>電務396<br>電産117<br>電量117<br>電量117<br>電 |                                                                                                    |
|                                                                                                    | <ul> <li>         ・ (工業の学校)         ・ (工業の学校)         ・ (工業の学校校)         ・ (工業の学校校)         ・ (工学校校校)         ・ (工学校校校)         ・ (工</li></ul> | ■ 2010 Here 10 (1) (1) (1) (1) (1) (1) (1) (1) (1) (1)                                                                                                    | · 学校:(現在形)(年)           · 2012-2225           · 2012-2225           · 学校           · · · · · · · · · · · · · · · · · · ·                                                                                                    | 厳次: 金郎                                                                                                    |                                                                                                    | (法)<br>(金)<br>(金)<br>(本)<br>(本)<br>(本)<br>(本)<br>(本)<br>(本)<br>(本)<br>(本)<br>(本)<br>(本                       | 教養名称: 全         教養名称: 全           算者名称         丁星秋州           工星秋州         工星秋州           立記秋州         王星秋州           東京北街が月本道田秋本         電話城市月本道田秋本           電話城市月本道田秋本         電話城市月本道田秋本           電話城市月本道田秋本         電話城市月本道田秋本           電話城市月本道田秋本         電話城市月本道田秋本           電話城市月本道和         新田原本           新田原本         新田原本           新田原本         新田原本           第10月         男女           日本         第10月           日本         第10月           日本         第10月           日本         第10月                                                                                                    | はあ<br>単称を<br>単語を<br>単語を<br>単語を<br>単語を<br>単語を<br>単語を<br>単語を<br>単語                                                                                                    | <ul> <li>教務</li> <li>教務</li> <li>新日本</li> <li>新日本</li></ul>                                                                                                    | 任課参設<br>付けになって、<br>対けになって、<br>対けになって、<br>対けになって、<br>対けになって、<br>がいになって、<br>がいになって、<br>がいになって、<br>がいになって、<br>がいになって、<br>がいになって、<br>がいになって、<br>がいになって、<br>のいになって、<br>でいたいなって、<br>のいになって、<br>でいたいなって、<br>でいたいなって、<br>でいなって、<br>でいたいなって、<br>でいたいなって、<br>でいて、                                                                                                    | 230           2021-2022.2           2021-2022.2           2021-2022.2           2021-2022.2           2021-2022.2           2021-2022.2           2021-2022.2           2021-2022.2           2021-2022.2           2021-2022.2           2021-2022.2           2021-2022.2           2021-2022.2           2021-2022.2           2021-2022.2           2021-2022.2           2021-2022.2           2021-2022.2           2021-2022.2           2021-2022.2           2021-2022.2           2021-2022.2           2021-2022.2           2021-2022.2           2021-2022.2           2021-2022.2           2021-2022.2           2021-2022.2           2021-2022.2           2021-2022.2           2021-2022.2           2021-2022.2           2021-2022.2           2021-2022.2           2021-2022.2           2021-2022.2           2021-2022.2           2021-2022.2           2021-2022.2           2021-2022.2           2021-2022.2           2021-2022.2 <td></td> <td>5.6.7.8年)<br/>5.6.7.8年)<br/>2.13.14年)<br/>2.13.14年)<br/>2.13.14年)<br/>2.13.14年5<br/>1.2.13.14.15年6年)<br/>1.2.13.14.15年6年)<br/>1.2.13.14.15年6年)<br/>1.2.13.14.15年6年)<br/>注意3.14.15年6年)<br/>第第3356<br/>第第3356<br/>第第3356</td> <td>上現他在<br/>東新366<br/>東新366<br/>東新376<br/>東第177<br/>末始室<br/>未始室<br/>三月5166<br/>西54166<br/>西54166<br/>大5334<br/>次治室<br/>上計室</td> <td></td>                                                                                                    |                                                                                                    | 5.6.7.8年)<br>5.6.7.8年)<br>2.13.14年)<br>2.13.14年)<br>2.13.14年)<br>2.13.14年5<br>1.2.13.14.15年6年)<br>1.2.13.14.15年6年)<br>1.2.13.14.15年6年)<br>1.2.13.14.15年6年)<br>注意3.14.15年6年)<br>第第3356<br>第第3356<br>第第3356                                                                                                    | 上現他在<br>東新366<br>東新366<br>東新376<br>東第177<br>末始室<br>未始室<br>三月5166<br>西54166<br>西54166<br>大5334<br>次治室<br>上計室                                                                                                    |                                                                                                    |

 5. 听课评价表包括定量评价和定性评价,定量评价可直接输入分数, 也可拖动。

| ● 首页     | 专题组列表 评价课程列表 评价课程详情 新增高级职称评价     |                 |                                         |              |          |                |
|----------|----------------------------------|-----------------|-----------------------------------------|--------------|----------|----------------|
| ✔ 专题督导管理 |                                  |                 |                                         |              | 高级职称评价表  |                |
| ◎ 专题评价   | 較师姓名:善宁                          |                 | 聘任类型:#                                  | 材料科学与工程学院    | 亮        | 任课单位:材料科学与工程学院 |
| > 常规督导管理 | 讲授课程: 工程材料                       |                 | 授课班级:                                   | 机械类2110-2111 |          | 授课地点: 南教306    |
| > 同行评价管理 |                                  |                 |                                         |              |          |                |
| > 学生评价管理 | 总分:0                             |                 |                                         |              | 听课评分     |                |
| > 课程质量评价 |                                  |                 |                                         |              |          |                |
| > 毕业设计评价 | 工学专题 (0/100)                     | _               | - <b></b> • <b></b> • <b></b> • <b></b> | 拖动给分         | 山司古培給入八粉 |                |
| > 试卷检查评价 | 教学态度认真,精神饱满,治学严谨。:               | 0.0             | 40                                      | 60 80        |          |                |
| > 教师教学发展 | 备课充分,内容闲融,清晰易懂。:                 | 0,0             | 1.0                                     | 0.0          |          |                |
| > 问题反馈管理 | 4                                | 0.0 3.0         | 6.0                                     | 9.0 12.0     | 15.0     |                |
| > 查询统计分析 | 較学方法灵活,善于启发引导学生。:                | 0.0 3.0         | 6.0                                     | 9.0 12.0     | 15.0 0.0 |                |
| > 评价反馈管理 | 阐述问题思路清晰,简称准确,重点突出。:             | 0.0             |                                         |              | 0.0      |                |
|          |                                  | 0.0 3.0<br>_0.0 | 6.0                                     | 9.0 12.0     | 15.0     |                |
|          | 马尔·朱王昭2月3日,第84间以子士1月3日,小小士士为以子。. | 0.0 3.0         | 6.0                                     | 9.0 12.0     | 15.0 0.0 |                |
|          | 板书工整、条理海狮,能有效使用多媒体数学、效果好。        | 0.0             | 4.0                                     | 6.0 8.0      | 10.0 0.0 |                |
|          | 严格要求学生,课堂秩序好。                    | 0.0             | 4.0                                     | 6.0 8.0      | 10.0     |                |
|          | 师德帅风好,思想政治导约正确,不传援负能量。:          | 0.0             | 4.0                                     | 6.0 8.0      | 10.0     |                |
|          |                                  |                 |                                         |              |          |                |

 3. 定性评价请输入听课具体意见和建议,包括优点与不足;附件可上 传听课相关的图片、视频、录音等,也可空缺。完成后可暂存,如果 不再修改就点击提交,提交后由本组组长审核查看。

| 自见与建议<br>[  |        |                     |       | 自我就            |
|-------------|--------|---------------------|-------|----------------|
| 附件:         | 國片     | 视频                  | 100 H |                |
|             | ţ<br>Ż | 瓴魄文件到这里<br>持多文件同时上传 |       |                |
| <b>》</b> 語: |        |                     |       |                |
| 第存 提交 返回    |        |                     |       | <b>5</b> +,04= |

本学期听课任务完成后,填写教学督导信息反馈表,对听课整体情况进行总结梳理。

| ● 首页     | 专题组列表    |                 |                 |        |                           |
|----------|----------|-----------------|-----------------|--------|---------------------------|
| ✔ 专题督导管理 | 20024    | 2022 23/44      | **> #46+#51/013 |        |                           |
|          | 子期: 2021 | -2022-23月) *    | 登明 我的专题HMC家     |        |                           |
| ● 专题评价   |          |                 |                 |        |                           |
|          | 编号       | 专题组类型           | 督导反馈表状态         | 专题总结状态 | 操作                        |
| > 常规督导管理 | 1        | 工学专题            |                 | 未审核    | 查看关注课表 查看小组详情 填写数学督导信息反馈表 |
| > 同行评价管理 | ▲上一页 1   | 1 下—页。 当前 1 / 3 | 30 条, 共1条       |        |                           |
| > 学生评价管理 |          |                 |                 |        |                           |
| > 课程质量评价 |          |                 |                 |        |                           |
| ▶ 毕业设计评价 |          |                 |                 |        |                           |
| > 试卷检查评价 |          |                 |                 |        |                           |
| > 教师教学发展 |          |                 |                 |        |                           |
| > 问题反馈管理 |          |                 |                 |        |                           |
| > 查询统计分析 |          |                 |                 |        |                           |
| > 评价反馈管理 |          |                 |                 |        |                           |

## 二、手机端

1. 点击网址:

https://wvpn.upc.edu.cn/http/77726476706e697374686562657374 21f3f652d232206b1e7b0c9ce29b5b/cas/login?service=http%3A%2F %2F211.87.177.29%3A8080%2Fzsdd%2F

2. 手机登录学校主页一数字石大一教学应用一教学督导平台

经测试,目前手机端操作较卡较慢,建议用电脑操作,后期再改进。

## 三、有关说明

 目前课表以学院为单位导入,工学组专家请选择工科专业课程听课, 理学组专家选择理科专业听课;综合组和人文组可直接选择系统导入 的课程进行听课。

2. 实践组暂不使用教学督导系统, 听课后填写纸质听课评价表。

3. 因督导系统首次正式使用,难免存在问题,请老师们及时反馈使用 过程中存在的问题、不足和改进建议,感谢大家支持!